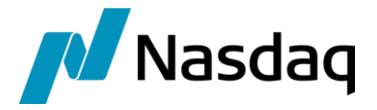

# Nasdaq Calypso DSMatch Integration Guide

Version 5.5.0

Revision 16.0 February 2024 Approved

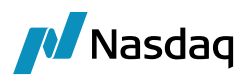

#### Copyright © 2025, Nasdaq, Inc. All rights reserved.

All content in this document is owned, or licensed, by Nasdaq, Inc. or its affiliates ('Nasdaq'). Unauthorized use is prohibited without written permission of Nasdaq.

While reasonable efforts have been made to ensure that the contents of this document are accurate, the document is provided strictly "as is", and no warranties of accuracy are given concerning the contents of the information contained in this document, including any warranty that the document will be kept up to date. Nasdaq reserves the right to change details in this document without notice. To the extent permitted by law no liability (including liability to any person by reason of negligence) will be accepted by Nasdaq or its employees for any direct or indirect loss or damage caused by omissions from or inaccuracies in this document.

## **Document History**

| Revision | Published      | Summary of Changes                                                         |  |  |  |
|----------|----------------|----------------------------------------------------------------------------|--|--|--|
| 1.0      | June 2013      | Initial Version                                                            |  |  |  |
| 2.0      | December 2013  | Added changes for November service pack and added legal entity screenshots |  |  |  |
| 3.0      | December 2013  | Added changes for December service pack                                    |  |  |  |
| 4.0      | April 2014     | Added changes for April 2014 service pack 1.3.7                            |  |  |  |
| 5.0      | July 2014      | Added changes for July 2014 service pack 1.3.8                             |  |  |  |
| 6.0      | August 2014    | Added changes for August 2014 service pack 1.3.9                           |  |  |  |
| 7.0      | November 2014  | Added changes for November 2014 service pack 1.3.10                        |  |  |  |
| 8.0      | September 2015 | Added changes for September 2015 service pack 1.4.0                        |  |  |  |
| 9.0      | March 2019     | Added changes for March 2019 service pack 3.3.0                            |  |  |  |
| 10.0     | May 2019       | Added changes for May 2019 service pack 3.3.1                              |  |  |  |
| 11.0     | August 2021    | Added changes for version 3.4.0                                            |  |  |  |
| 12.0     | December 2021  | Version 3.5.0 – Technical release only                                     |  |  |  |
| 13.0     | January 2022   | Version 4.0.0, 4.0.1 - Technical release only – Version 17 compatibility   |  |  |  |
| 14.0     | August 2022    | Version 4.1.0, 3.6.0                                                       |  |  |  |
| 15.0     | January 2024   | Version 5.4.0 - Technical release only – Version 18 compatibility          |  |  |  |

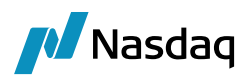

| Revision | Published     | Summary of Changes                                                                 |
|----------|---------------|------------------------------------------------------------------------------------|
| 16.0     | February 2024 | Version 4.2.0 – Technical release only<br>Version 5.5.0 - – Technical release only |

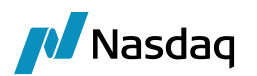

# Table of Contents

| Release N   | lotes                                                                                   |                                                                          | 6  |
|-------------|-----------------------------------------------------------------------------------------|--------------------------------------------------------------------------|----|
| 1.1         | Important notes                                                                         |                                                                          | 6  |
| 1.2         | August 2022 – Ver                                                                       | sion 4.1.0                                                               | 6  |
| 1.3         | August 2022 – Ver                                                                       | sion 3.6.0                                                               | 6  |
| 1.4         | August 2021 – Vers                                                                      | sion 3.4.0                                                               |    |
| 1.5         | May 2019 service                                                                        | pack 3.3.1                                                               | 7  |
| 1.6         | March 2019 service                                                                      | e pack 3.3.0                                                             | 7  |
| 1.7         | September 2015 se                                                                       | ervice pack 1.4.0                                                        | 7  |
| 1.8         | November 2014 se                                                                        | ervice pack 1.3.10                                                       | 7  |
| 1.9         | August 2014 servio                                                                      | e pack 1.3.9                                                             | 7  |
| 1.10        | July 2014 service p                                                                     | oack 1.3.8                                                               |    |
| 1.11        | April 2014 service                                                                      | pack 1.3.7                                                               |    |
| 1.12        | December 2013 se                                                                        | rvice pack                                                               | 9  |
| 1.13        | November 2013 se                                                                        | ervice pack                                                              | 9  |
| Introducti  | on                                                                                      |                                                                          |    |
| 2.1         | Product Coverage                                                                        |                                                                          | 10 |
| 2.2         | Software Requirem                                                                       | nents                                                                    | 10 |
|             | 2.2.1 Supported                                                                         | JDK Versions                                                             | 10 |
|             | 2.2.2 Supported                                                                         | FPML versions                                                            | 10 |
| Installatio | n Instructions                                                                          |                                                                          | 11 |
| 3.1         | Data Uploader Inst                                                                      | allation                                                                 | 11 |
| 3.2         | Installation                                                                            |                                                                          | 11 |
| Setup Red   | quirements                                                                              |                                                                          |    |
| 4.1         | Importing Message                                                                       | e Workflows                                                              | 12 |
| 4.2         | Importing Trade W                                                                       | orkflow                                                                  | 15 |
| 4.3         | Task Station Setup                                                                      | )                                                                        | 16 |
| 4.4         | Calypso Mapping \                                                                       | Nindow Setup                                                             |    |
| 4.5         | DSMatch Engine S                                                                        | etup                                                                     | 19 |
|             | <ul><li>4.5.1 Setup the G</li><li>4.5.2 Configure t</li><li>4.5.3 Configuring</li></ul> | Queue Config File<br>he properties for 2 CCP-ID Mode<br>I DSMatch Engine |    |

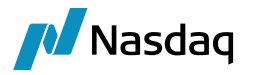

|     | 4.6     | Legal Entity Mapping for Member        | ) |
|-----|---------|----------------------------------------|---|
|     | 4.7     | Legal Entity Mapping for Client        | ) |
|     | 4.8     | Legal Entity Mapping for Broker        | } |
|     | 4.9     | Legal Entity Mapping for Affiliates    | ŀ |
|     | 4.10    | Legal Entity Mapping for Funds         | ; |
|     | 4.11    | Book Mapping                           | ; |
|     | 4.12    | Mapping for Acknowledgements           | } |
| MQ  | Setup   |                                        |   |
|     | 5.1     | Pre Requisites                         | J |
|     | 5.2     | DSMatch Configuration for JMS Support  | J |
|     |         | 5.2.1       Installation               | 1 |
|     |         | 5.2.3       Configuring DSMatch Engine | : |
| App | endix:  | Websphere MQ Setup                     | ; |
|     | 6.1     | Generating Bindings                    | ; |
| Sup | port fo | r Reporting Keywords                   | ) |
|     | 7.1     | Incoming Messages                      | ) |
|     | 7.2     | Outgoing Ack message                   | ) |

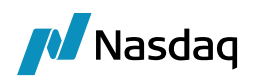

# **Release Notes**

## 1.1 Important notes

Please note that the current DSMatch interface supports the FPML-5.3 format only.

## 1.2 August 2022 – Version 4.1.0

### Dependencies

• Calypso 17 September 2022 MR

| Component        | HD/Case | RPM           | lssue   | Туре | Description                                                                                  |
|------------------|---------|---------------|---------|------|----------------------------------------------------------------------------------------------|
| DSMatch<br>4.1.0 |         | RPM-<br>10844 | DSM-194 | Sec  | Issue – Secure JaxbUnmarshaller.<br>Fix – Addressed security issue with<br>JaxbUnmarshaller. |

## 1.3 August 2022 – Version 3.6.0

### Dependencies

• Calypso 16.1 August 2022 MR

| Component | HD/Case | RPM       | lssue   | Туре | Description                                                                                      |
|-----------|---------|-----------|---------|------|--------------------------------------------------------------------------------------------------|
| DSMatch   |         | RPM-10795 | DSM-196 | Sec  | Issue – Secure JaxbUnmarshaller.                                                                 |
| 3.6.0     |         |           |         |      | Fix – Updated Infosec library to version 4.1.19 to address security issue with JaxbUnmarshaller. |

## 1.4 August 2021 – Version 3.4.0

#### Dependencies

• Calypso 16.1 September 2021 MR

| Component        | HD/Case | RPM      | Issue   | Туре | Description                                                                                 |
|------------------|---------|----------|---------|------|---------------------------------------------------------------------------------------------|
| DSMatch<br>3.4.0 |         | RPM-4313 | DSM-181 | Enh  | Issue – Technical issue - Changes for using<br>"internal" Data Uploader module.             |
| DSMatch<br>3.4.0 |         |          | DSM-174 | Enh  | Issue – Technical issue - Remove all instances of e.printStackTrace() and replace with log. |

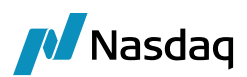

| Component        | HD/Case | RPM | Issue   | Туре  | Description                                                                                                    |
|------------------|---------|-----|---------|-------|----------------------------------------------------------------------------------------------------|
| DSMatch<br>3.4.0 | 172099  |     | DSM-170 | lssue | Issue - Trade is created but TradeID and<br>DSMATCHMSG are missing from message report.<br>Already in 3.3.1.         |
| DSMatch<br>3.4.0 |         |     | DSM-167 | Enh   | Issue - Support int and long for the trade ID for<br>the CalypsoTrade and CalypsoTradeKeywords.<br>Already in 3.3.1. |

## 1.5 May 2019 service pack 3.3.1

HD172099 / DSM-169 – Trade is created but TradeID and DSMATCHMSG are missing from message report.

**DSM-166** - Support int and long for the trade ID for the CalypsoTrade and CalypsoTradeKeywords.

## 1.6 March 2019 service pack 3.3.0

HD172098 / DSM-152: Add rule SendNotification to the DSMatch jar.

**DSM-164**: DSMatch unable to apply action on trade with workflow rule UpdateLinkedToKeyword.

DSM-155: SQL Binding Implementation.

## 1.7 September 2015 service pack 1.4.0

Please run Execute SQL for DSMatch interface.

HD121925 / DSM-101: Add support for USI/UTI reporting keywords coming in the incoming message as trade keywords and adding the reporting keywords in the acknowledgement sent to DSMatch.

See Support for Reporting Keywords for details.

## 1.8 November 2014 service pack 1.3.10

**HD112234**: Trade Allocation support in DSMatch interface in CCP mode: We have fixed an issue reported for a negative test case in the HD for Allocated trades where multiple client/fund legal entities are configured with same DSMatch participant attribute and different clearing brokers as Calypso legal entity parent.

## 1.9 August 2014 service pack 1.3.9

HD112234: Trade Allocation support in DSMatch interface in CCP mode: We have tested the working of allocation in CCP mode for the DSMatch interface. The fund entity comes as an account reference in the incoming message from DSMatch and needs to be configured as a DSMatchParticipant attribute in one of the calypso legal entity. This

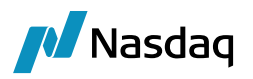

legal entity will be connected to the block or the client entity in Calypso via the PlatformParent attribute. If there are multiple funds configured in calypso with the same BIC code from DSMatch then the corresponding Client entity needs to be also set as a Calypso Legal entity parent on the fund entity.

## 1.10 July 2014 service pack 1.3.8

This is an internal release done for the Calypso version 14 compatibility.

## 1.11 April 2014 service pack 1.3.7

Please update the latest dsmatchconfig.properties while installing the interface.

HD107125: Client clearing trade booking through DSMatch interface is now supported with the same client setup as segregated with one clearing broker and Omnibus with another clearing broker. We now support multi-level hierarchy for Client-ClearingBroker configuration. In below configuration, if we select DSM\_CLI\_BIC1 as a client and DSM\_BRK\_BIC2 as a clearing broker in DSMatch trade then in calypso trade we will have the counterparty as C2 and clearing broker as CB2 respectively.

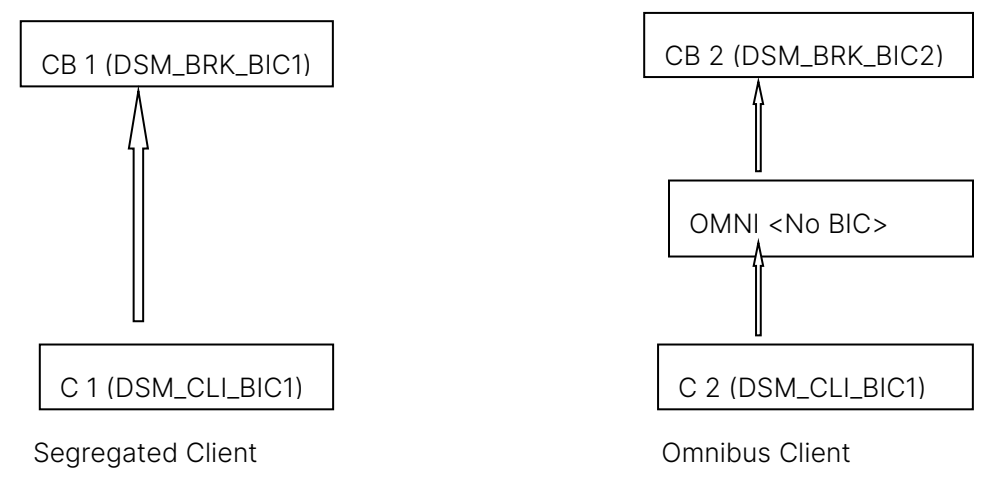

In the figure above:

- DSM\_BRK\_BIC1 / DSM\_BRK\_BIC2 DSMatch Clearing Broker BIC codes
- DSM\_CLI\_BIC1 DSMatch Client BIC code
- C1 / C2 Calypso legal entities for client
- CB1/CB2 Calypso legal entities for clearing brokers
- OMNI Calypso legal entity for Omnibus (No DSMatch BIC associated)

HD107125 / DSM-81: DSMatchOriginalCounterparty trade keyword is now set properly in case the same client is configured as segregated with one clearing broker and Omnibus mode with another clearing broker.

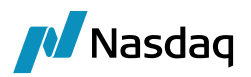

## 1.12 December 2013 service pack

Changes in December service pack

HD104251 / DSM-76: Incorrect rejection format is getting generated for trades getting rejected at message level. The acknowledgement format for rejections at message level has been changed to ClearingRefused as expected by DSMatch.

HD102112: Different rejection reason for pair of trade issue. We have resolved this issue in the current service pack.

## 1.13 November 2013 service pack

Changes in November service pack

HD97848 / DSM-64 / DSM-51: Client clearing trade support. We have added the support for affiliate and client clearing trades submitted through DSMatch. The LE attribute PlatformRole having values HOUSE/CLIENT is introduced at the parent most entity to identify the client versus house clearing. We now the legal entity combinations like:

- Client Client
- House House
- Affiliate Affiliate
- Fund Fund
- Client House
- Client Affiliate
- Client Fund
- House Affiliate

| ا 🗸 | Legal Entity Attributes Window - Version - 0 |                                    |              |      |                    |                     |  |  |  |  |
|-----|----------------------------------------------|------------------------------------|--------------|------|--------------------|---------------------|--|--|--|--|
|     | l                                            | Legal Entity HOUSE_PARTY1 Role ALL |              |      |                    |                     |  |  |  |  |
| F   | Proce                                        | ssing Org                          | ALL          |      | <b>•</b>           |                     |  |  |  |  |
|     | Attr                                         | ibute Type                         | PlatformRole |      | ▼ Value            | HOUSE               |  |  |  |  |
| _   |                                              |                                    |              |      |                    |                     |  |  |  |  |
|     | Id                                           | Processing Org                     | Legal Entity | Role | Attribute Type     | Attribute Value     |  |  |  |  |
|     | 6602                                         | ALL                                | HOUSE_PARTY1 | ALL  | PlatformRole       | HOUSE               |  |  |  |  |
| . ( | 6603                                         | ALL                                | HOUSE_PARTY1 | ALL  | DSMatchParticipant | house_counterparty1 |  |  |  |  |
| (   | 6604                                         | ALL                                | HOUSE_PARTY1 | ALL  | CCPHouseBook       | TRADINGA            |  |  |  |  |

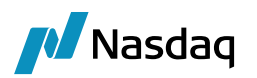

# Introduction

This document describes the Calypso DSMatch Interface setup. The DSMatch interface is used to clear / declear FX trades.

The interface is comprised of the DSMatch engine which listens to a Message Queue (MQ). It subscribes to Message and Trade events. The events are triggered as soon as a message is posted into the input queue.

The engine is also responsible to send out acknowledgements back to MQ depending on the status / state of the message / trade.

The DSMatch message flows through the configured workflows that route the message to appropriate stages until completion.

The document describes the configuration required to setup the workflows, engine etc. for the DSMatch interface to run successfully.

## 2.1 Product Coverage

The DSMatch interface supports following FX products:

• FXNonDeliverableForward (FXNDF)

## 2.2 Software Requirements

### 2.2.1 Supported JDK Versions

JDK (based on the core Calypso version).

### 2.2.2 Supported FPML versions

Table 1-1 lists the FPML versions for assets supported by Calypso's

DSMatch interface:

| Assets                             | FPML Version |
|------------------------------------|--------------|
| FX Non Deliverable Forward (FXNDF) | 5.3          |

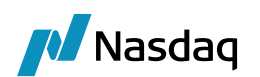

# Installation Instructions

## 3.1 Data Uploader Installation

Refer to the Data Uploader Integration Guide for installation and configuration information. You must install and configure the Calypso Data Uploader prior to configuring the DSMatch. The use of the DSMatch interface requires the Data Uploader.

## 3.2 Installation

When installing Calypso, select the DS Match Interface in the Calypso Installer.

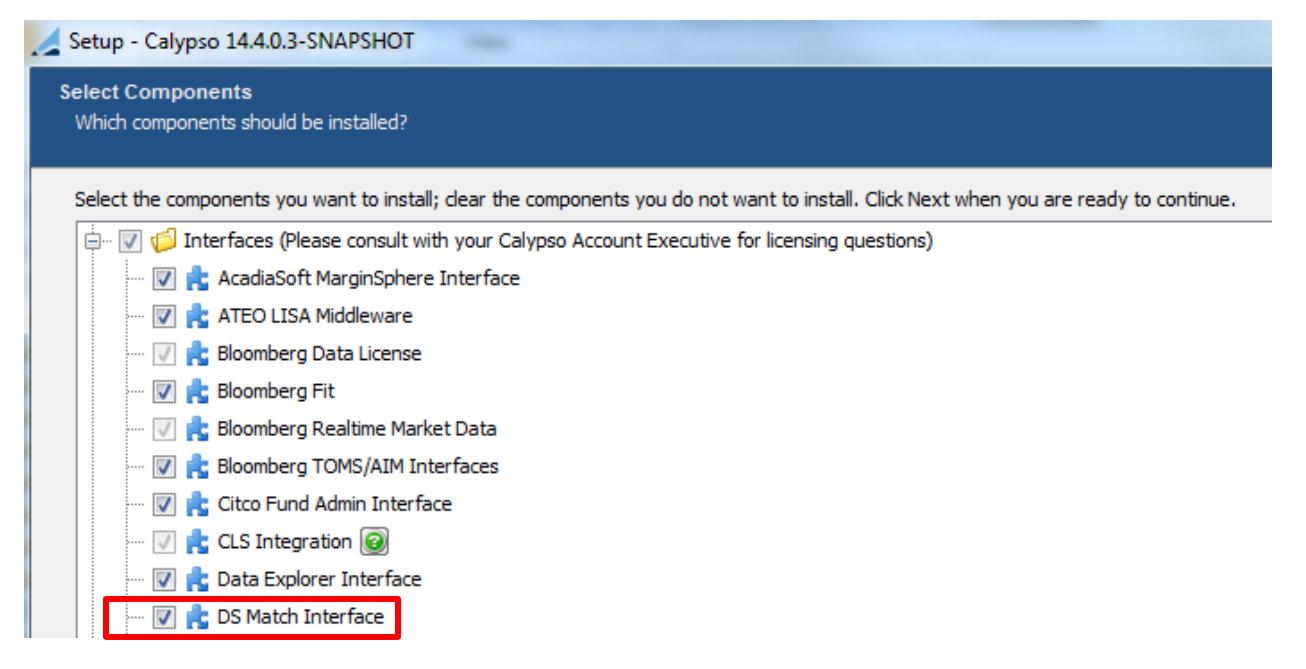

When you run Execute SQL as part of your installation, the DSMatch files will be already loaded. You just need to check "dsmatch" and "gateway" (in addition to you other modules).

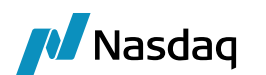

# Setup Requirements

## 4.1 Importing Message Workflows

You can import the workflows from the Workflow window: UPLOADSOURCEMSG.wf", "DSMATCHMSG.wf" and "FXNDF.wf". This gives the standard workflow for Gateway BO Messages.

Choose **Workflow > Import Current**. The following window appears.

| Select Workflow To Process                                    | X      |
|---------------------------------------------------------------|--------|
| Processing Org ALL                                            |        |
| Event Class PSEventMessage 💌 Subtype UPLOADSOUR 💌 Product ALL | •      |
| Apply                                                         | Cancel |

Select the Event class as "PSEventMessage", Subtype as "UPLOADSOURCEMSG" and click Apply.

You will be prompted to confirm:

| Question                                                                                                    |
|----------------------------------------------------------------------------------------------------|
| This will import Workflow for :         Event Class:PSEventMessage         Product Type: ALL         Type: UPLOADSOURCEMSG         Processing Org: ALL         Do you want to continue ?         Yes |

Click Yes.

You will then be prompted to select the workflow file:

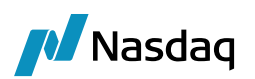

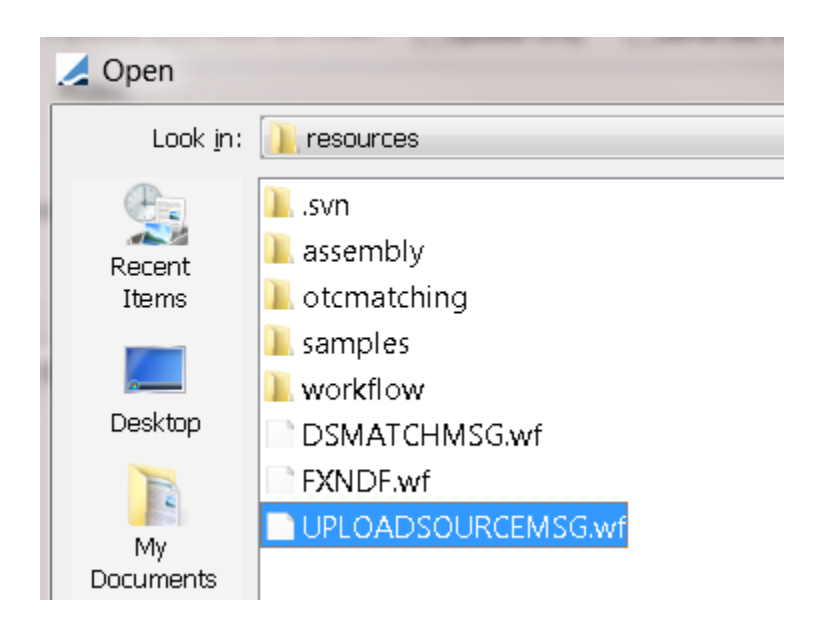

The system prompts to remove the current workflow. Click No.

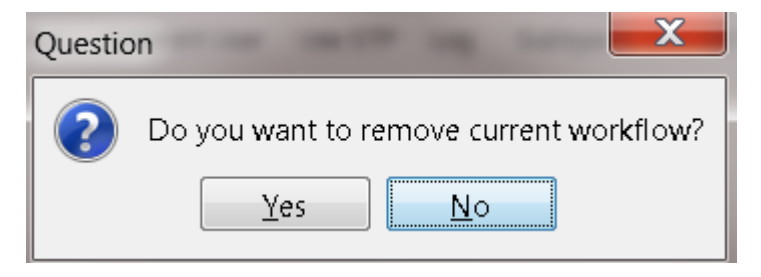

The following window appears indicating that workflow import is successful.

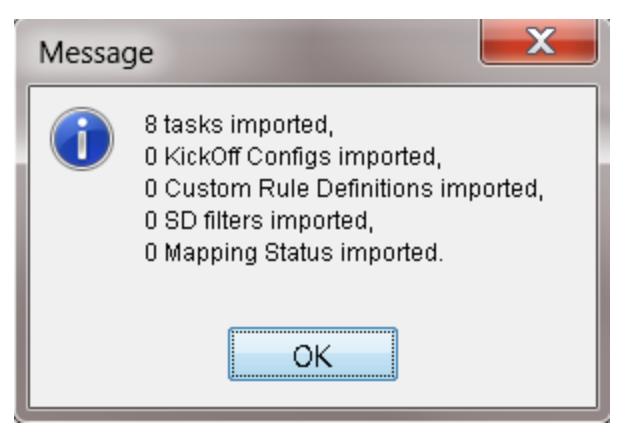

Repeat the above steps for the DSMATCHMSG workflow.

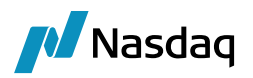

#### UPLOADSOURCEMSG Workflow

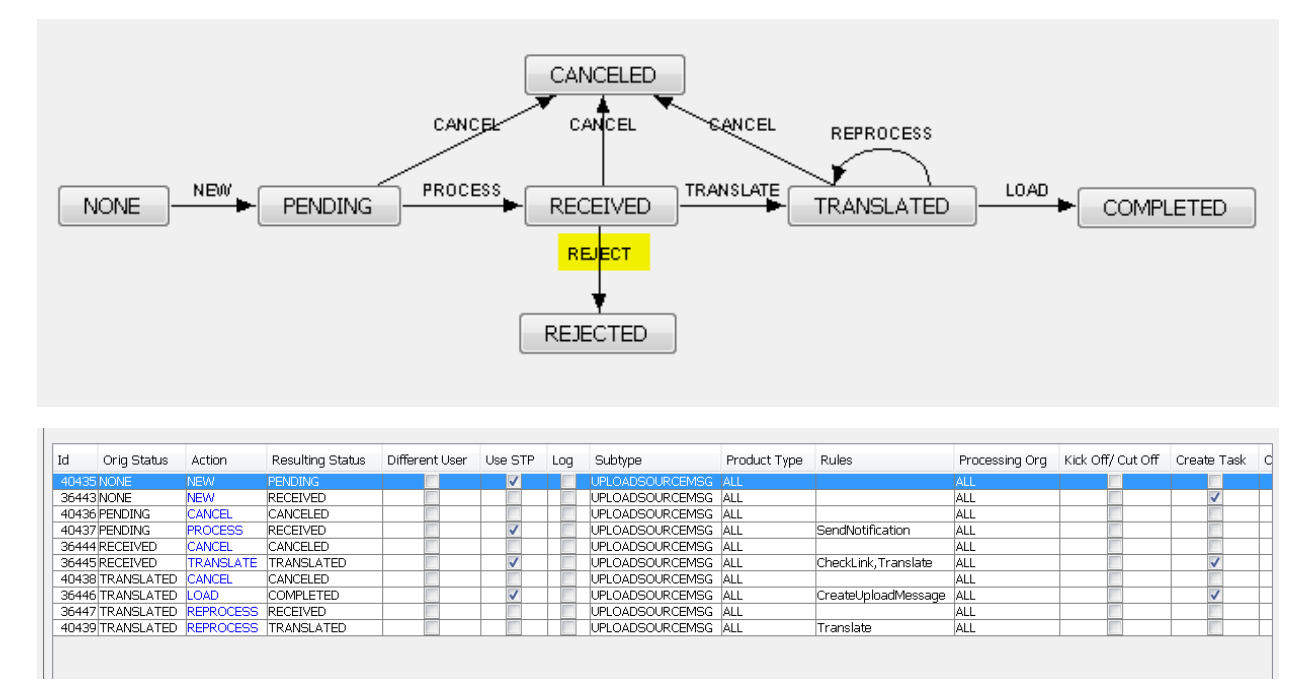

Make sure that the workflow rule SendNotification is added on the transition PENDING – PROCESS – RECEIVED:

| 🛃 WorkFlow Action (User: ) |                 |                |                |             | _ 🗆 🗙        |
|----------------------------|-----------------|----------------|----------------|-------------|--------------|
| Id 1027                    |                 |                | Action PROCES  | ŝS          |              |
| Orig Status PENDING        |                 | Result         | Status RECEIVE | ED          |              |
| Event Class PSEventMessage |                 | S              | ubtype UPLOAD  | SOURCEMSG   |              |
| Product ALL                |                 | Processir      | ng Org ALL     |             |              |
| Different User             | reate Task      | <b>⊡</b> Use S | TP             | 🗌 Use Kicko | )ff/Cut Off  |
| ELog Completed             | referred Action | ∏Updat         | te Only        | □Generate   | Intermediary |
|                            |                 |                |                | ⊡Needs ma   | an, Auth,    |
| Rules SendNotification     |                 |                |                | Hel.        |              |
| Filter                     |                 | Cu             | stom Rules Def | inition     |              |
| Comment                    |                 |                |                |             |              |
|                            |                 |                |                |             |              |
|                            |                 | Save           | Delete         | Close       |              |

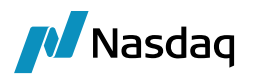

#### DSMATCHMSG Workflow

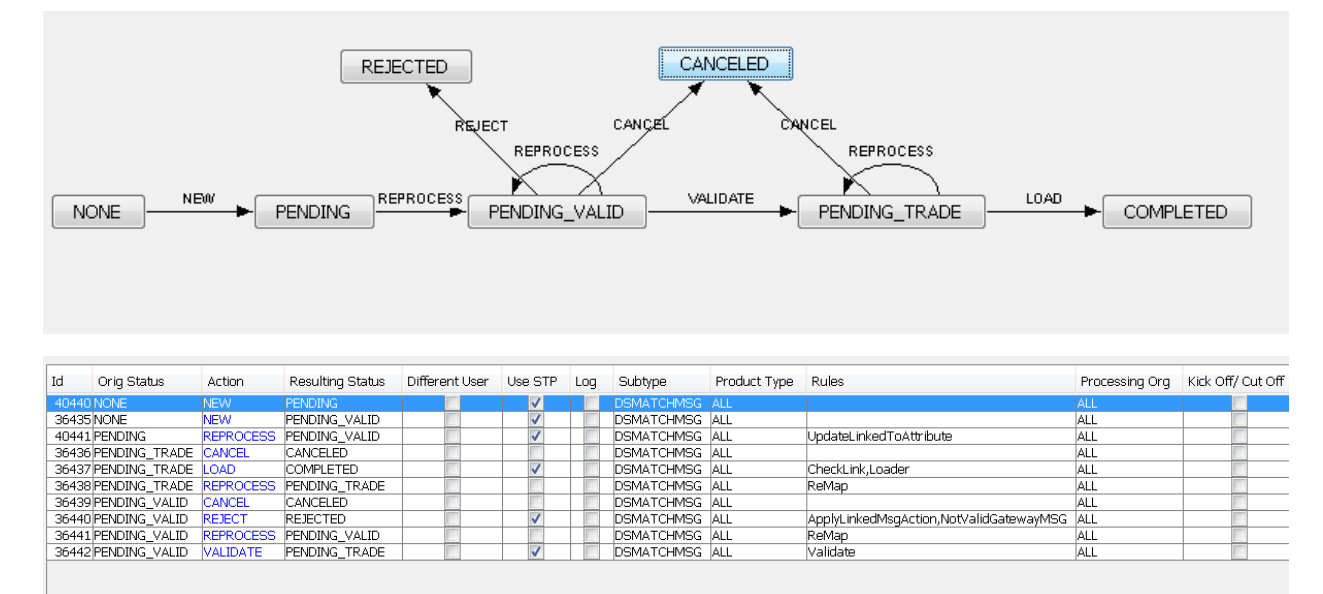

## 4.2 Importing Trade Workflow

Please make sure that you have the processing org HKEX already setup.

For the trade workflow, the first step changes as shown in the screenshot below:

| Select Workflow To Process                            | X      |
|-------------------------------------------------------|--------|
| Processing Org HKEX                                   |        |
| Event Class PSEventTrade   Subtype ALL   Product FXNE | )F 🔻   |
| Apply                                                 | Cancel |

The FXNDF trade workflow: Make sure all the rules are present and the PO is HKEX (The one that has book mapping) is also configured.

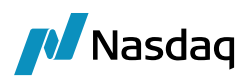

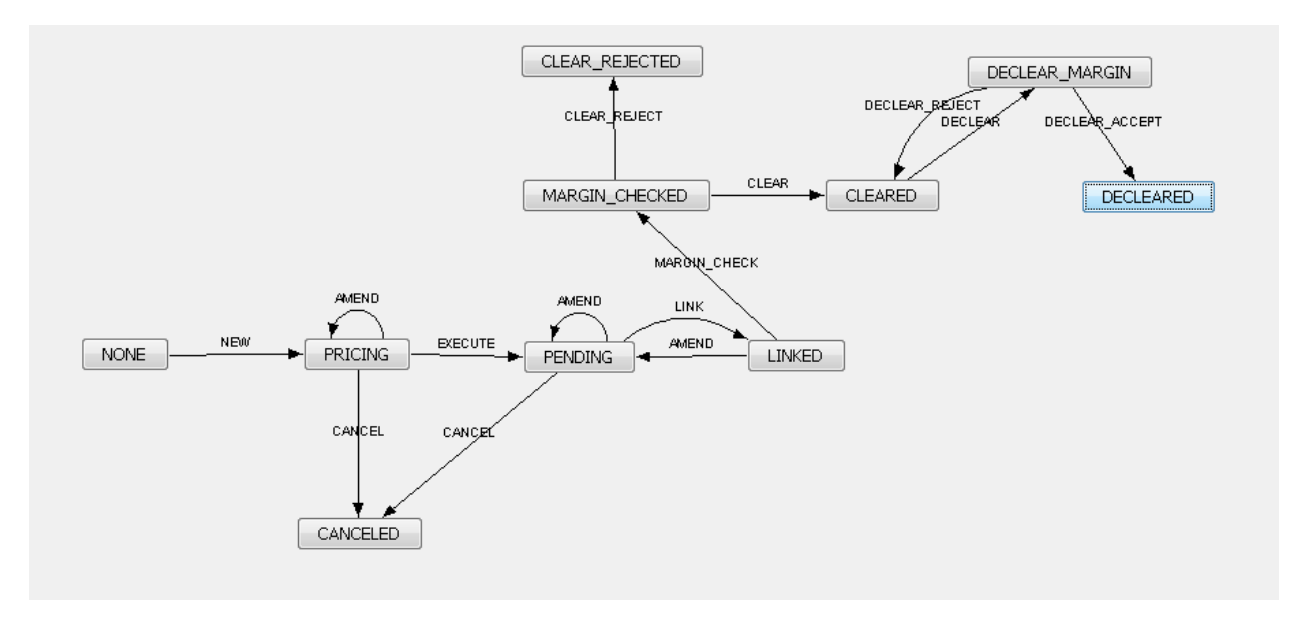

| Id             | Orig Status        | Action         | Resulting Status | Different User | Use STP | Log | Subtype | Product Type | Rules                                | Processing Org | Kick Off/ Cut Off |
|----------------|--------------------|----------------|------------------|----------------|---------|-----|---------|--------------|--------------------------------------|----------------|-------------------|
| 37435          | 5 CLEARED          | DECLEAR        | DECLEAR_MARGIN   |                |         |     | ALL     | FXNDF        |                                      | HKEX           |                   |
| 37436          | DECLEAR_MARGIN     | DECLEAR_ACCEPT | DECLEARED        |                |         |     | ALL     | FXNDF        | ApplyLinkedTradeAction,DeclearAction | HKEX           |                   |
| 37437          | DECLEAR_MARGIN     | DECLEAR_REJECT | CLEARED          |                |         |     | ALL     | FXNDF        | ApplyLinkedTradeAction               | HKEX           |                   |
| 37438          | BLINKED            | AMEND          | PENDING          |                |         |     | ALL     | FXNDF        | ApplyLinkedTradeAction               | HKEX           |                   |
| 37439          | LINKED             | MARGIN_CHECK   | MARGIN_CHECKED   |                |         |     | ALL     | FXNDF        | ApplyLinkedTradeAction               | HKEX           |                   |
| 37440          | MARGIN_CHECKED     | CLEAR          | CLEARED          |                |         |     | ALL     | FXNDF        | ApplyLinkedTradeAction               | HKEX           |                   |
| 3744:          | MARGIN_CHECKED     | CLEAR_REJECT   | CLEAR_REJECTED   |                |         |     | ALL     | FXNDF        | ApplyLinkedTradeAction               | HKEX           |                   |
| 37442          | 2 NONE             | NEW            | PRICING          |                |         |     | ALL     | FXNDF        |                                      | HKEX           |                   |
| 37443          | PENDING            | AMEND          | PENDING          |                |         |     | ALL     | FXNDF        |                                      | HKEX           |                   |
| 37444          | 1 PENDING          | CANCEL         | CANCELED         |                |         |     | ALL     | FXNDF        | Cancel                               | HKEX           |                   |
| 37445          | 5 PENDING          | LINK           | LINKED           |                | 1       |     | ALL     | FXNDF        | UpdateLinkedToKeyword                | HKEX           |                   |
| 37446          | 5 PRICING          | AMEND          | PRICING          |                |         |     | ALL     | FXNDF        |                                      | HKEX           |                   |
| 37447          | PRICING            | CANCEL         | CANCELED         |                |         |     | ALL     | FXNDF        |                                      | HKEX           |                   |
| 37448          | PRICING            | EXECUTE        | PENDING          |                | 1       |     | ALL     | FXNDF        | UpdateLinkedToKeyword                | HKEX           |                   |
| 3744,<br>37448 | PRICING<br>PRICING | EXECUTE        | PENDING          |                | 7       |     | ALL     | FXNDF        | UpdateLinkedToKeyword                | HKEX           |                   |

## 4.3 Task Station Setup

The DSMatch interface creates task station entries for all the messages and exceptions that are encountered. The user can view / reprocess the messages that are failed in validation from the task station.

Add DSMatchMessages and DSMatchExceptions tabs in the Task Station as shown below.

DSMatch Messages

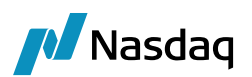

| 🥖 User Task St | tation Defaults [120000/12/ca | ilypso_user]        |              |                              |
|----------------|-------------------------------|---------------------|--------------|------------------------------|
| User Name      | calypso_user calyps           | o_user 	▼ Config Na | ame Settleme | nts                          |
| Start Days     | 0 End Days 2                  | Filter              |              |                              |
| Date Type      | TaskDatetime 🔻                |                     |              |                              |
| Books          |                               | Book Attrs          |              |                              |
| Inherit        |                               |                     |              |                              |
|                | Merge To Group                | Duplicate To User   | Duplicate    | To Grou                      |
| Tab Name       | DSMatch Messages              |                     |              | List of Defined Tabs         |
| Event Class    | Message 🔹                     |                     |              | SDI Assign Auth Queue        |
| Event Types    | ACKED UNMATCHED_DSMATCH       | /ISG                |              | Transfers in Netting Queue   |
|                | ACKED_DSMATCHMSG              |                     | >>           | Pay/Rec Msg for Man Relea Up |
|                |                               |                     |              | Edited Messages Auth Que     |
| All            | BACKLOAD_DSMATCHMSG           |                     |              | Held Messages                |
| Clear          | CANCELED_DSMATCHMSG           | ic.                 |              | Confirmation Matching Actic  |
| Color          | COMPLETED DSMATCHMSG          | 9                   |              | Nacked Pay/Rec Messages 😑    |
|                | CONFIRMED DSMATCHMSG          |                     |              | Other Exceptions             |
| Set            | DK_ACKNOWLEDGED_DSMATCH       | MSG                 |              | Credit Event Monitor         |
| Remove         | DK_DSMATCHMSG                 |                     |              | Alleged Sec Settlements      |
|                | DK_ERROR_DSMATCHMSG           |                     |              | Gateway Messages             |
| Priority       | EDITED_DSMATCHMSG             |                     |              | Gateway Exceptions           |
|                | ERROR_DSMATCHMSG              |                     |              | DSMatch Exceptions           |
|                | EX_DSMATCHMSG                 |                     | -            | DSMatch Messages             |
| A A A          | EX DSMATCHMSG ERROR           |                     |              |                              |
| Internal Defer |                               | >>                  |              |                              |

#### DSMatch Exceptions

| 🔀 User Task St                                                      | ation Defaults [120000/12/ca                                                                                            | alypso_user]                                                                                                    |
|---------------------------------------------------------------------|----------------------------------------------------------------------------------------------------|----------------------------------------------------------------------------------------------------|
| User Name<br>Start Days<br>Date Type                                | calypso_user calyps 0 End Days 2 TaskDatetime                                                                           | o_user ▼ Config Name Settlements                                                                                                    |
| Books                                                               |                                                                                                    | Book Attrs                                                                                                    |
| Tab Name<br>Event Class<br>Event Types<br><br>All<br>Clear<br>Color | Merge To Group DSMatch Exception Exception EX_DSMATCHMSG EX_DSMATCHMSG_ERROR EX_DSMATCHMSG_REJECT EX_DSMATCHMSG_WARNING | Duplicate To User     Duplicate To Grou       List of Defined Tabs       Transfers for SDI Assigned<br>SDI Assign Auth Queue<br>Transfers in Netting Queue<br>Pay/Rec Msg for Man Relea<br>Pay/Rec Messages to be sei<br>Edited Messages Auth Queu<br>Held Messages<br>Confirmation Matching Actic<br>Nacked Pay/Rec Messages     Up |

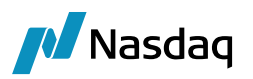

The exceptions can be viewed in the task station. The below screen shot displays exceptions:

| 🛃 Task Statio              | n//                                                             | /Settleme               | nts (User: calypso_user)              |                                 |               |                 |                      |                                                                                                    |  |  |  |
|----------------------------|-----------------------------------------------------------------|-------------------------|---------------------------------------|---------------------------------|---------------|-----------------|----------------------|----------------------------------------------------------------------------------------------------|--|--|--|
| Configure A                | nfigure ApplyStatus Priority Action Inspect Utilities Find Help |                         |                                       |                                 |               |                 |                      |                                                                                                    |  |  |  |
| From 05/20/2<br>To 05/25/2 | 012                                                             | 2 Date Tyj<br>2 Time Zo | pe TaskDatetime  Vere Ever            | nt Class Trade  ID Load Process | ▼<br>Fre      | e F             | LoadRei<br>Pass Over | f Local filter None  Complete                                                                                                    |  |  |  |
| + root                     | )                                                               | Trade wit               | hout SDI Trade with SDI Char          | nged Transfers for SDI Assi     | ined   SDI A  | issign Auth Que | eue Transfe          | rs in Netting Queue Pay/Rec Msq for Man Release Pay/Rec Messages to be sent Edited Messages Auth Queue Held Messages                                                                                                    |  |  |  |
|                            |                                                                 | Confirm                 | ation Matching Actions Nac            | cked Pay/Rec Messages   01      | her Exception | s   Credit Ev   | ent Monitor          | Alleged Sec Settlements Gateway Messages Gateway Exceptions USMatch Messages [1/]                                                                                                    |  |  |  |
|                            |                                                                 | FI UM U3/2              | 0/2012 10 05/25/2012                  |                                 |               |                 |                      |                                                                                                    |  |  |  |
|                            |                                                                 | Task Id                 | Trade Id / Status                     | Date & Time                     | Book          | Task Status     | Task Owner           | Comment                                                                                                    |  |  |  |
|                            |                                                                 | 86376                   | 0 PENDING_TRADE                       | 5/21/12 4:18:45.214 PM IST      |               | NEW             |                      | Amount is not equal to Price * Quantity. Secondary amount is not valid for the given Primary Amount, Spot and Forward point. : 1000000                                                                                                    |  |  |  |
|                            |                                                                 | 86373                   | 0 PENDING_TRADE                       | 5/21/12 4:18:31.379 PM IST      |               | NEW             |                      | Amount is not equal to Price * Quantity. Secondary amount is not valid for the given Primary Amount, Spot and Forward point. : 1000000                                                                                                    |  |  |  |
|                            |                                                                 | 85866                   | 0 PENDING_VALID                       | 5/21/12 3:44:15.471 PM IST      |               | NEW             |                      | Invalid FX Reset Rate. : KRW-USD-BLOOMBERG                                                                                                    |  |  |  |
|                            |                                                                 | 85863                   | OPENDING_VALID                        | 5/21/12 3:44:03.574 PM IST      |               | NEW             |                      | Invalid FX Reset Rate, : KRW-USD-BLOOMBERG                                                                                                    |  |  |  |
|                            |                                                                 | 86368                   | O PENDING_VALID                       | 5/21/12 4:12:25.006 PM IST      |               | NEW             |                      | Currency should be deliverable. : KRW                                                                                                    |  |  |  |
|                            |                                                                 | 86365                   |                                       | 5/21/12 4:12:01.385 PM IST      | TRADING       | NEW             |                      | Currency should be deliverable, : KRW                                                                                                    |  |  |  |
|                            |                                                                 | 84303                   | 21228 COMPLETED                       | 5/21/12 12:45:45.479 PM IST     | TRADINGB      | NEW             |                      | type=waming~subtype=waming~tem=isvalio~msg=irade isvalio has returned wamings~value=USMATCH_DEVISCHE BANK NY_MSEF<br>https://ligning.eu/btwp=//ligning.ittmp=is/alid_msg=Trade is/alid_bas returned warnings~value=USMATCH_DEVISCHE BANK NY_MSEF                                                                                                    |  |  |  |
|                            |                                                                 | 04000                   | 21229 COMPLETED                       | 5/21/12 12:30:10:742 FM 131     | TRADINGC      | NEW             |                      | iype=waining~subype=waining~iem=isyaing~mag=made isyaing has returned warnings~value=bowaitoH_cALiF30_MoEry2347A12<br>type=Warning-subype=Warning-ittem=isyaing-mag_Trade isyaing has returned warnings-walue=bowaitoH_CALiF30_MoEry2347A12                                                                                                    |  |  |  |
|                            |                                                                 | 85366                   | 21720 COMPLETED                       | 5/21/12 3:06:49 444 PM IST      | TRADINGD      | NEW             |                      | type=waining*soutype=waining*tem=svaiu*msg=nade isvaiu*nas returned warnings*value=bowartch_bcv/socie brink tri_mscr<br>tyne=Warning*si htyne=Warning*tem=isValid-wen=Trade isValid has returned warnings*value=DGM&TCH_C&/VPGO_MSERV234EV12                                                                                                    |  |  |  |
|                            |                                                                 | 87368                   | 22728 PENDING VALID                   | 5/22/12 5:16:36.479 PM IST      | TRADINGE      | NEW             |                      | reported in the state of the state of the st |  |  |  |
|                            |                                                                 | 87375                   | 22729 PENDING VALID                   | 5/22/12 5:26:00.789 PM IST      | TRADINGC      | NEW             |                      | type=invalidData~subtype=~item=Trade Action~mso=Trade Already exists with External Reference~value=DSMATCH_DSM_CLIENT_AC(                                                                                                    |  |  |  |
|                            |                                                                 | 87371                   | 22729 PENDING_VALID                   | 5/22/12 5:16:51.651 PM IST      | TRADINGC      | NEW             |                      | Trade Already exists with External Reference : DSMATCH_DSM_CLIENT_ACCOUNT_MSERV234FX1234                                                                                                    |  |  |  |
|                            |                                                                 |                         | · · · · · · · · · · · · · · · · · · · |                                 |               |                 |                      | · · · · · · · · · · · · · · · · · · ·                                                                                                    |  |  |  |

## 4.4 Calypso Mapping Window Setup

Mapping from Calypso values to the MarkitServ-DSMatch values.

All the columns / types of calypso that have different values at MarkitServ-DSMatch side need to be mapped with corresponding calypso values from the Calypso Mapping Window (menu action mapping.CalypsoMappingWindow).

Add the mapping for the currency pair and the fx-reset name. The Mapping window will look like as shown below:

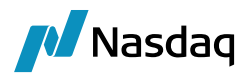

## 4.5 DSMatch Engine Setup

The DSMatch engine is responsible for both getting messages from sender MQ and also sending back the acknowledgements to the recipient MQ.

The engine handles the Message and Trade events.

## 4.5.1 Setup the Queue Config File

If the config name passed to the engine is set to "DSMatchFX", then there should be a config file existing with the name "calypso\_dsmatchfx\_config.properties".

This file contains the properties used to identify the input and output queues. The following are the properties in the config file:

```
# DSMatch Import Message Engine (MQ)
```

#Inbound queue details
input.queue.name=dynamicQueues/InputQ
dynamicQueues/InputQ.queue.setContext=true

```
#For ActiveMQ
jms.url=tcp://localhost:61616
jms.modetypeclass=org.apache.activemq.jndi.ActiveMQInitialContextFactory
jms.queue.connectionFactory=ConnectionFactory
```

#Qutbound queue details
output.queue.name=dynamicQueues/OutputQ
dynamicQueues/OutputQ.queue.ackType=auto
dynamicQueues/OutputQ.queue.persist=true
dynamicQueues/OutputQ.queue.transacted=false

## 4.5.2 Configure the properties for 2 CCP-ID Mode

We can configure the DSMatch interface to work with 2 CCP ID generation in the acknowledgements or single Id depending upon the requirements.

The property file to edit for this is "dsmatchconfig.properties".

The below is the snapshot of the property file. We can set the "twoCCPIdMode" flag as true/false as per the requirement.

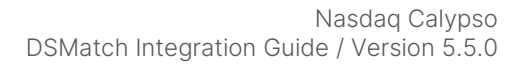

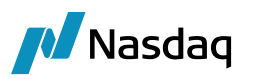

```
# Map DSMatch products to <u>Calvpso Identifers</u>.
# DO NOT MODIFY.
fxNDF=FXNDF
# This flag is used to generate XML files from the FPML Messages. Two XML files are generated for every FPML
# message. One file is the FPML message itself, the other is <u>Calvpso</u> Data Upload XML (which is the <u>Calvpso</u>
# representation of the FPML. Please refer to documentation for more details.
# The files are generated in USER_HOME\<u>Calvpso\dsmatch</u>
DEBUG_XML=true
# This flag indicates the 2 ccp id to be sent in the acks if true, else the engine will send only 1 ccp id
```

twoCCPIdMode=false

Please note that the "DEBUG\_XML" property can be set if we need the incoming messages to be archived for debugging / retesting purposes.

### 4.5.3 Configuring DSMatch Engine

The DS Match engine is configured in the Engine Manager of Web Admin: event subscription and engine parameters.

You may need to add this engine if it is not available for configuration: Create a new engine called DSMatchFXDSMatchImportMessageEngine with class name com.calypso.tk.engine.ImportMessageEngine.

It subscribes to PSEventTrade and PSEventMessage events.

The "config" engine parameter is config = DSMatchFX

Filter = DSMatchImportEngineEventFilter

The DSMatch engine can be started from the Engine Manager in Web Admin.

Please refer to Calypso Web Admin documentation for complete details.

## 4.6 Legal Entity Mapping for Member

Given the party information, the Legal Entity (Counterparty) will be identified in calypso using the Legal Entity attribute DSMatchParticipant and the value would match the party ID given in FPML.

The fetching logic will first search for the attribute and if not found then it will search for an entity having a matching shortname.

The PlatformRole attribute identifies the LE being in hierarchy of HOUSE / CLIENT.

HOUSE Entities:

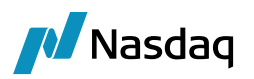

| 🖊 Legal Entity- 🛛                                                                                                    | Versio                                                                                                    | n - 2 [130                                                                                                    | 0035P1/133sp1                                                                                     | l/calypso_u                                                                                                    | ser]                                                                                                    |                             |                                                     |          |
|----------------------------------------------------------------------------------------------------|----------------------------------------------------------------------------------------------------|----------------------------------------------------------------------------------------------------|---------------------------------------------------------------------------------------------------|----------------------------------------------------------------------------------------------------|----------------------------------------------------------------------------------------------------|-----------------------------|-----------------------------------------------------|----------|
| Utilities Help                                                                                                    |                                                                                                    |                                                                                                    |                                                                                                   |                                                                                                    | -                                                                                                    |                             |                                                     |          |
| Short Name                                                                                                    | HOUSE                                                                                                    | E_PARTY1                                                                                                    |                                                                                                   |                                                                                                    | Status                                                                                                    | Enabled                     | d                                                   | -        |
| Full Name                                                                                                    | HOUSE                                                                                                    | E_PARTY1                                                                                                    |                                                                                                   |                                                                                                    | Role(s)                                                                                                    | Counte                      | rParty                                              | -        |
| Parent                                                                                                    | í –                                                                                                    |                                                                                                    |                                                                                                   |                                                                                                    |                                                                                                    | Process                     | singOrg                                             |          |
| Country                                                                                                    |                                                                                                    | D STATES                                                                                                    |                                                                                                   | ·                                                                                                    |                                                                                                    |                             |                                                     |          |
| Inactive As From                                                                                                    | i—                                                                                                    |                                                                                                    | User calvp                                                                                        | so user                                                                                                    | <u></u>                                                                                                    |                             |                                                     |          |
| Entered Date                                                                                                    | 09/16                                                                                                    | /2013                                                                                                    | 6:00:42 AM                                                                                        |                                                                                                    |                                                                                                    |                             |                                                     |          |
| External Ref                                                                                                    |                                                                                                    |                                                                                                    |                                                                                                   |                                                                                                    | Disabled Role(s)                                                                                                    |                             |                                                     |          |
| Holidays                                                                                                    | -                                                                                                    |                                                                                                    | _                                                                                                 | Financial                                                                                                    |                                                                                                    |                             |                                                     |          |
| riolidays                                                                                                    | 1                                                                                                    |                                                                                                    |                                                                                                   | C Non Final                                                                                                    | ncial                                                                                                    |                             |                                                     |          |
|                                                                                                    |                                                                                                    |                                                                                                    |                                                                                                   |                                                                                                    |                                                                                                    | Πī                          | riparty Substitutions                               |          |
| 🗾 Legal Entity                                                                                                    | Attrib                                                                                                    | utes Win                                                                                                    | dow                                                                                               |                                                                                                    |                                                                                                    |                             | _   □                                               | ×        |
| Legal Er                                                                                                    | ntity                                                                                                    | HOUSE P                                                                                                    | PARTY1                                                                                            |                                                                                                    | Role ALL                                                                                                    |                             | <b>_</b>                                            |          |
|                                                                                                    |                                                                                                    |                                                                                                    |                                                                                                   |                                                                                                    |                                                                                                    |                             |                                                     |          |
| Processing O                                                                                                    | rg                                                                                                    |                                                                                                    |                                                                                                   |                                                                                                    |                                                                                                    |                             |                                                     | ,        |
| Attribute T                                                                                                    | ype                                                                                                    | ACCOUN                                                                                                    | TING                                                                                              | •                                                                                                    | Value                                                                                                    |                             |                                                     |          |
|                                                                                                    |                                                                                                    |                                                                                                    |                                                                                                   |                                                                                                    | 1 .                                                                                                    |                             |                                                     | _        |
| Id                                                                                                    | Process                                                                                                    | ing Org                                                                                                    | Legal Entity                                                                                      | Role                                                                                                    | Attribute Ty                                                                                                    | pe                          | Attribute Value                                     | - 1      |
| 6603 ALL                                                                                                    |                                                                                                    |                                                                                                    | HOUSE_PARTY1                                                                                      |                                                                                                    | DSMatchParticipa                                                                                                    | nt                          | house counternarty1                                 | - 1      |
| 6604 ALL                                                                                                    |                                                                                                    |                                                                                                    | HOUSE PARTY1                                                                                      | ALL                                                                                                    | CCPHouseBook                                                                                                    |                             | TRADINGA                                            |          |
|                                                                                                    |                                                                                                    |                                                                                                    |                                                                                                   |                                                                                                    | 1                                                                                                    | 1                           |                                                     |          |
|                                                                                                    |                                                                                                    |                                                                                                    |                                                                                                   |                                                                                                    |                                                                                                    |                             |                                                     |          |
| 🟒 Legal Entity- 🛛                                                                                                    | Versio                                                                                                    | n - O [130                                                                                                    | 0035P1/133sp1                                                                                     | L/calypso_u                                                                                                    | ser]                                                                                                    |                             |                                                     |          |
| Legal Entity-<br>Utilities Help                                                                                                    | Versio                                                                                                    | n - 0 [130                                                                                                    | 0035P1/133sp1                                                                                     | L/calypso_u                                                                                                    | ser]                                                                                                    |                             | _                                                   |          |
| Legal Entity-<br>Utilities Help<br>Short Name                                                                                                    | Version<br>HOUS                                                                                                    | n - 0 (130<br>E_PARTY2                                                                                                    | 0003SP1/133sp1                                                                                    | L/calypso_u                                                                                                    | ser]<br>Status                                                                                                    | Enable                      | d                                                   | <b>-</b> |
| Utilities Help<br>Short Name<br>Full Name                                                                                                    | Version<br>HOUSI                                                                                                    | n - 0 [130<br>E_PARTY2<br>E_PARTY2                                                                                                    | 00035P1/133sp1                                                                                    | l/calypso_u                                                                                                    | ser]<br>Status<br>Role(s)                                                                                                    | Enable                      | d<br>rParty                                         | Ŧ        |
| Utilities Help<br>Short Name<br>Full Name<br>Parent                                                                                                    | Version<br>HOUSE<br>HOUSE                                                                                                    | n - 0 [130<br>E_PARTY2<br>E_PARTY2                                                                                                    | 00035P1/133sp1                                                                                    | l/calypso_u                                                                                                    | ser]<br>Status<br>Role(s)                                                                                                    | Enable<br>Counte<br>Process | d<br>rParty<br>singOrg                              | •        |
| Utilities Help<br>Short Name<br>Full Name<br>Parent<br>Country                                                                                                    | HOUSI<br>HOUSI<br>HOUSI                                                                                                    | n - 0 [130<br>E_PARTY2<br>E_PARTY2<br>ED STATES                                                                                                    | 00035P1/133sp1                                                                                    | L/calypso_u                                                                                                    | ser]<br>Status<br>Role(s)                                                                                                    | Enable<br>Counte<br>Process | d<br>rParty<br>singOrg                              | •        |
| Utilities Help<br>Short Name<br>Full Name<br>Parent<br>Country<br>Inactive As From                                                                                                    | HOUSI<br>HOUSI<br>HOUSI                                                                                                    | n - 0 [130<br>E_PARTY2<br>E_PARTY2<br>ED STATES                                                                                                    | 0003SP1/133sp1                                                                                    | L/calypso_us                                                                                                    | ser]<br>Status<br>Role(s)                                                                                                    | Enable<br>Counte<br>Process | d<br>rParty<br>singOrg                              | T        |
| Legal Entity-<br>Utilities Help<br>Short Name<br>Full Name<br>Parent<br>Country<br>Inactive As From<br>Entered Date                                                                                                    | HOUSE<br>HOUSE<br>HOUSE<br>UNITE                                                                                                    | n - 0 [130<br>E_PARTY2<br>E_PARTY2<br>D STATES<br>/2013                                                                                                    | 00035P1/133sp1                                                                                    | L/calypso_u                                                                                                    | ser]<br>Status<br>Role(s)                                                                                                    | Enable<br>Counte<br>Process | d<br>ırParty<br>singOrg                             | •        |
| Utilities Help<br>Short Name<br>Full Name<br>Parent<br>Country<br>Inactive As From<br>Entered Date<br>External Ref                                                                                                    | HOUSI<br>HOUSI<br>HOUSI<br>UNITE                                                                                                    | n - 0 [130<br>E_PARTY2<br>E_PARTY2<br>D STATES<br>/2013                                                                                                    | 00035P1/133sp1                                                                                    | L/calypso_u                                                                                                    | ser]<br>Status<br>Role(s)<br><br>Disabled Role(s)                                                                                                    | Enable<br>Counte<br>Process | d<br>rParty<br>singOrg                              | ••••     |
| Utilities Help<br>Short Name<br>Full Name<br>Parent<br>Country<br>Inactive As From<br>Entered Date<br>External Ref<br>Holidays                                                                                                    | HOUSI<br>HOUSI<br>UNITE                                                                                                    | n - 0 [130<br>E_PARTY2<br>E_PARTY2<br>D STATES<br>/2013                                                                                                    | 00035P1/133sp1                                                                                    | L/calypso_us                                                                                                    | ser]<br>Status<br>Role(s)<br><br>Disabled Role(s)                                                                                                    | Enable<br>Counte<br>Process | d<br>rParty<br>singOrg                              | •        |
| Legal Entity-<br>Utilities Help<br>Short Name<br>Full Name<br>Parent<br>Country<br>Inactive As From<br>Entered Date<br>External Ref<br>Holidays                                                                                                    | HOUSI<br>HOUSI<br>UNITE                                                                                                    | n - 0 [130<br>E_PARTY2<br>E_PARTY2<br>D STATES<br>/2013                                                                                                    | 00035P1/133sp1                                                                                    | L/calypso_u<br><br>                                                                                                    | ser]<br>Status<br>Role(s)<br><br>Disabled Role(s)                                                                                                    | Enable<br>Counte<br>Process | d<br>:rParty<br>singOrg                             |          |
| Utilities Help<br>Short Name<br>Full Name<br>Parent<br>Country<br>Inactive As From<br>Entered Date<br>External Ref<br>Holidays                                                                                                    | HOUSI<br>HOUSI<br>UNITE                                                                                                    | n - 0 [130<br>E_PARTY2<br>E_PARTY2<br>D STATES<br>/2013                                                                                                    | User calyp<br>6:05:05 AM                                                                          | L/calypso_us<br><br>iso_user<br>C Financial<br>C Non Fina                                                                                                    | ser]<br>Status<br>Role(s)<br><br>Disabled Role(s)                                                                                                    | Enable<br>Counte<br>Process | d<br>rParty<br>singOrg                              |          |
| Legal Entity-<br>Utilities Help<br>Short Name<br>Full Name<br>Parent<br>Country<br>Inactive As From<br>Entered Date<br>External Ref<br>Holidays                                                                                                    | Version<br>HOUSI<br>HOUSI<br>UNITE<br>09/16,                                                                                                    | n - 0 [130<br>E_PARTY2<br>E_PARTY2<br>D STATES<br>/2013                                                                                                    | 00035P1/133sp1                                                                                    | L/calypso_us                                                                                                    | ser]<br>Status<br>Role(s)<br><br>Disabled Role(s)                                                                                                    | Enable<br>Counte<br>Process | d<br>rParty<br>singOrg                              | ····     |
| Legal Entity-<br>Utilities Help<br>Short Name<br>Full Name<br>Parent<br>Country<br>Inactive As From<br>Entered Date<br>External Ref<br>Holidays                                                                                                    | HOUSI<br>HOUSI<br>UNITE<br>09/16,                                                                                                    | n - 0 [130<br>E_PARTY2<br>E_PARTY2<br>D STATES<br>/2013<br>Ites Wind<br>HOUSE P/                                                                                                    | 00035P1/133sp1                                                                                    | L/calypso_user                                                                                                    | ser]<br>Status<br>Role(s)<br><br>Disabled Role(s)<br>ncial                                                                                                    | Enable<br>Counte<br>Process | d<br>rParty<br>singOrg                              | ×<br>    |
| Legal Entity-<br>Utilities Help<br>Short Name<br>Full Name<br>Parent<br>Country<br>Inactive As From<br>Entered Date<br>External Ref<br>Holidays                                                                                                    | HOUSI<br>HOUSI<br>UNITE<br>09/16,<br>09/16,<br>ity                                                                                                    | n - 0 [130<br>E_PARTY2<br>E_PARTY2<br>D STATES<br>/2013<br>ttes Wind<br>HOUSE_P/                                                                                                    | 00035P1/133sp1                                                                                    | L/calypso_us<br><br>so_user<br>Non Fina                                                                                                    | ser] Status Role(s) Disabled Role(s) Role Role Role ALL                                                                                                    | Enable<br>Counte<br>Process | d<br>rParty<br>singOrg                              | •<br>••• |
| Legal Entity<br>Utilities Help<br>Short Name<br>Full Name<br>Parent<br>Country<br>Inactive As From<br>Entered Date<br>External Ref<br>Holidays                                                                                                    | HOUSI<br>HOUSI<br>UNITE<br>09/16,<br>09/16,<br>ity                                                                                                    | n - 0 [130<br>E_PARTY2<br>E_PARTY2<br>D STATES<br>/2013<br>HOUSE_P/<br>ALL                                                                                                    | 00035P1/133sp1                                                                                    | L/Calypso_us<br><br>                                                                                                    | ser] Status Role(s) Disabled Role(s) Role Role ALL                                                                                                    | Enable<br>Counte<br>Process | d<br>rParty<br>singOrg                              | •<br>••• |
| Legal Entity-<br>Utilities Help<br>Short Name<br>Full Name<br>Parent<br>Country<br>Inactive As From<br>Entered Date<br>External Ref<br>Holidays                                                                                                    | Attribu<br>g<br>pe                                                                                                    | n - 0 [130<br>E_PARTY2<br>E_PARTY2<br>D STATES<br>/2013<br>/2013<br>/2013<br>/2013<br>/2013<br>/2013<br>/2013<br>/2013<br>/2013<br>/2013                                                                                                    | 00035P1/133sp1                                                                                    | L/Calypso_us<br><br> | ser] Status Role(s) Disabled Role(s) ncial Value Value                                                                                                    | Enable<br>Counte<br>Process | d<br>rParty<br>singOrg                              | ×<br>    |
| Legal Entity-<br>Utilities Help<br>Short Name<br>Full Name<br>Parent<br>Country<br>Inactive As From<br>Entered Date<br>External Ref<br>Holidays                                                                                                    | HOUSI<br>HOUSI<br>UNITE<br>09/16,<br>09/16,<br>ity<br>g                                                                                                    | n - 0 [130<br>E_PARTY2<br>E_PARTY2<br>D STATES<br>/2013<br>ttes Wind<br>HOUSE_P/<br>ALL<br>ACCOUNT                                                                                                    | 00035P1/133sp1                                                                                    | L/calypso_us<br><br>                                                                                                    | ser] Status Role(s) Disabled Role(s) Role Value                                                                                                    | Enable<br>Counte<br>Process | d<br>rParty<br>singOrg<br>riparty Substitutions<br> | ×<br>    |
| Legal Entity-<br>Utilities Help<br>Short Name<br>Full Name<br>Parent<br>Country<br>Inactive As From<br>Entered Date<br>External Ref<br>Holidays                                                                                                    | Version<br>HOUSI<br>HOUSI<br>UNITE<br>09/16,<br>09/16,<br>109/16,<br>109/10 | n - 0 [130<br>E_PARTY2<br>E_PARTY2<br>D STATES<br>/2013<br>/2013<br>/2013<br>/2013<br>/2013<br>/2013<br>/2013<br>/2013<br>/2013<br>/2013<br>/2013<br>/2013<br>/2013<br>/2013<br>/2013<br>/2014<br>/2014<br>/201 | User calyp<br>6:05:05 AM<br><br>low<br>ARTY2<br>ING<br>Legal Entity                               | I/calypso_us                                                                                                    | ser] Status Role(s) Disabled Role(s) Colored Role(s) Role ALL Value Attribute Typ                                                                                                    | Enable<br>Counte<br>Process | d rParty singOrg riparty Substitutions              |          |
| Legal Entity-<br>Utilities Help<br>Short Name<br>Full Name<br>Parent<br>Country<br>Inactive As From<br>Entered Date<br>External Ref<br>Holidays                                                                                                    | Version HOUSI HOUSI UNITE UNITE O9/16, O9/16, o                                                                                                    | n - 0 [130<br>E_PARTY2<br>E_PARTY2<br>D STATES<br>/2013<br>/2013<br>/2013<br>/2013<br>/2013<br>/2013<br>/2013<br>/2013<br>/2013<br>/2013<br>/2013<br>/2013<br>/2013<br>/2014<br>/2014<br>/201 | User calyp<br>6:05:05 AM<br>6:05:05 AM<br><br>low<br>ARTY2<br>ING<br>Legal Entity<br>HOUSE_PARTY2 | L/calypso_us                                                                                                    | ser] Status Role(s) Disabled Role(s) ncial Role ALL Value Attribute Typ PlatformRole                                                                                                    |                             | d rParty singOrg riparty Substitutions              |          |
| Legal Entity-<br>Utilities Help<br>Short Name<br>Full Name<br>Parent<br>Country<br>Inactive As From<br>Entered Date<br>External Ref<br>Holidays<br>Legal Entity<br>Legal Entity<br>Legal Entity<br>Inactive As From<br>Entered Date<br>External Ref<br>Holidays | Version HOUSI HOUSI UNITE UNITE 09/16, 09/16, g tity g pe                                                                                                    | n - 0 [130<br>E_PARTY2<br>E_PARTY2<br>D STATES<br>/2013<br>/2013<br>/2013<br>/2013<br>/2013<br>/2013<br>/2013<br>/2013<br>/2013<br>/2013<br>/2013<br>/2013<br>/2013<br>/2013<br>/2013<br>/2013<br>/2014<br>/2014<br>/201 | ING<br>Legal Entity<br>HOUSE_PARTY2<br>HOUSE_PARTY2                                               | L/calypso_us                                                                                                    | ser] Status Role(s) Disabled Role(s) Disabled Role(s) Role ALL Value Attribute Typ PlatformRole DSMatchParticipar CCPUHaueParticipar CCPUHaueParti | Enable<br>Counte<br>Process | d rParty singOrg riparty Substitutions              | ×        |

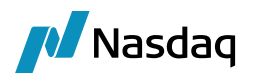

# 4.7 Legal Entity Mapping for Client

| 🗾 Legal Entity- V | ersion - 1 [13 | 00035P1/133sp1/ | calypso_us              | er]                |                        |
|-------------------|----------------|-----------------|-------------------------|--------------------|------------------------|
| Utilities Help    |                |                 |                         |                    |                        |
| Short Name        | CLIENT_PARTY   | 1               |                         | Status Enable      | ed 💌                   |
| Full Name         | CLIENT_PARTY   | 1               |                         | Role(s) Count      | erParty                |
| Parent            | CLIENT_BROKE   | R1              |                         | Proces             | ssingOrg               |
| Country           | UNITED STATES  | 5               | •                       |                    |                        |
| Inactive As From  |                | User calypso    | _user                   |                    |                        |
| Entered Date      | 09/16/2013     | 6:11:52 AM      |                         |                    |                        |
| External Ref      |                |                 |                         | Disabled Role(s)   |                        |
| Holidays          |                |                 | Financial Non Financial | ncial              |                        |
|                   |                |                 |                         |                    | Triparty Substitutions |
| Legal Entity A    | ttributes Win  | dow             | _                       | <u> </u>           |                        |
|                   |                |                 |                         |                    |                        |
| Legal Entit       | ty CLIENT_F    | PARTY1          |                         | Role ALL           | <b>_</b>               |
| Processing Org    | ALL            |                 | -                       |                    |                        |
| Attribute Typ     | e ACCOUN       | TING            | ▼                       | Value              |                        |
|                   |                |                 |                         |                    |                        |
| Id Pro            | ocessing Org   | Legal Entity    | Role                    | Attribute Type     | Attribute Value        |
| 6617 ALL          |                | CLIENT_PARTY1   | ALL                     | PlatformRole       | CLIENT                 |
|                   |                |                 |                         |                    |                        |
| 🟒 Legal Entity- V | ersion - 0 [13 | 00035P1/133sp1/ | calypso_us              | ser]               |                        |
| Utilities Help    |                |                 |                         |                    |                        |
| Short Name        | CLIENT_PARTY   | 2               |                         | Status Enab        | led 💌                  |
| Full Name         | CLIENT_PARTY   | 2               |                         | Role(s) Coun       | terParty               |
| Parent            |                |                 |                         |                    | ssingorg               |
| Country           | UNITED STATES  | 5               | ▼                       |                    |                        |
| Inactive As From  |                | User calypso    | _user                   |                    |                        |
| Entered Date      | 09/16/2013     | 6:17:37 AM      |                         |                    |                        |
| External Ref      |                |                 | Einandial               | Disabled Role(s)   |                        |
| Holidays          |                |                 | C Non Finar             | ncial              |                        |
|                   |                |                 |                         | ,<br>              | Triparty Substitutions |
| 📕 Legal Entity A  | ttributes Win  | dow             |                         |                    |                        |
| Legal Enti        | ty CLIENT F    | PARTY2          |                         | Role ALL           | -                      |
| Drocessing Ora    |                |                 |                         | - 1                |                        |
| Processing Org    | ALL            |                 |                         |                    |                        |
| Attribute Typ     | e ACCOUN       | TING            | • •••                   | Value              |                        |
| Id Pr             | ocessing Org   | Legal Entity    | Role                    | Attribute Type     | Attribute Value        |
| 6623 ALL          | occosing org   | CLIENT_PARTY2   | ALL                     | DSMatchParticipant | client_counterparty2   |
| 6624 ALL          |                | CLIENT_PARTY2   | ALL                     | PlatformRole       | CLIENT                 |
|                   |                |                 |                         |                    |                        |

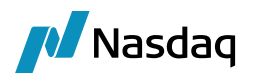

# 4.8 Legal Entity Mapping for Broker

|                                                                                                    | /ersion - 0 [1]                                                                                                   | 300035P1/133sp1                                                                          | 1/calypso_u                                                                                                    | ser]                                                                                                    |                                                                                                    |
|----------------------------------------------------------------------------------------------------|----------------------------------------------------------------------------------------------------|------------------------------------------------------------------------------------------|----------------------------------------------------------------------------------------------------|----------------------------------------------------------------------------------------------------|----------------------------------------------------------------------------------------------------|
| Utilities Help                                                                                                    |                                                                                                    |                                                                                          |                                                                                                    |                                                                                                    |                                                                                                    |
| Short Name                                                                                                    | CLIENT_BROK                                                                                                    | ER1                                                                                      |                                                                                                    | Status                                                                                                   | Enabled                                                                                                    |
| Full Name                                                                                                    | CLIENT_BROK                                                                                                    | ER1                                                                                      |                                                                                                    | Role(s)                                                                                                  | Broker                                                                                                    |
| Parent                                                                                                    |                                                                                                    |                                                                                          |                                                                                                    |                                                                                                    | CounterParty<br>ProcessingOrg                                                                                                    |
| Country                                                                                                    | UNITED STATE                                                                                                    | ES                                                                                       | <b>•</b>                                                                                                    |                                                                                                    |                                                                                                    |
| Inactive As From                                                                                                    |                                                                                                    | User calyp                                                                               | so_user                                                                                                    |                                                                                                    | <u> </u>                                                                                                    |
| Entered Date                                                                                                    | 09/16/2013                                                                                                    | 6:31:35 AM                                                                               | 1                                                                                                    |                                                                                                    |                                                                                                    |
| External Ref                                                                                                    |                                                                                                    |                                                                                          |                                                                                                    | Disabled Role(s)                                                                                         |                                                                                                    |
| Holidays                                                                                                    |                                                                                                    |                                                                                          | Financial     O     Non Eina                                                                                                    | ncial                                                                                                    |                                                                                                    |
|                                                                                                    |                                                                                                    |                                                                                          | O NOTTING                                                                                                    | ndar                                                                                                    | Triparty Substitutions                                                                                                    |
| Legal Entity A                                                                                                    | ttributes Wir                                                                                                    | ndow                                                                                     |                                                                                                    |                                                                                                    |                                                                                                    |
|                                                                                                    |                                                                                                    |                                                                                          |                                                                                                    |                                                                                                    |                                                                                                    |
| Legal Enti                                                                                                    | ty CLIENT_                                                                                                    | BROKER1                                                                                  |                                                                                                    | Role ALL                                                                                                 | <u> </u>                                                                                                    |
| Processing Org                                                                                                    | ALL                                                                                                    |                                                                                          | <b>T</b>                                                                                                    |                                                                                                    |                                                                                                    |
| Attribute Typ                                                                                                    | e ACCOUN                                                                                                    | ITING                                                                                    | ▼                                                                                                    | Value                                                                                                    |                                                                                                    |
|                                                                                                    |                                                                                                    |                                                                                          |                                                                                                    |                                                                                                    |                                                                                                    |
| Id Pro                                                                                                    | ocessing Org                                                                                                    | Legal Entity                                                                             | Role                                                                                                    | Attribute Typ                                                                                            | e Attribute Value                                                                                                    |
| 6635 ALL                                                                                                    |                                                                                                    | CLIENT_BROKER1                                                                           | ALL                                                                                                    | CCPClientBook                                                                                            | TRADINGA                                                                                                    |
|                                                                                                    |                                                                                                    | ·                                                                                        |                                                                                                    |                                                                                                    |                                                                                                    |
|                                                                                                    |                                                                                                    |                                                                                          |                                                                                                    |                                                                                                    |                                                                                                    |
| ∠ Legal Entity- V                                                                                                    | /ersion - 0 [13                                                                                                   | 30003SP1/133sp1                                                                          | /calypso_us                                                                                                    | er]                                                                                                    |                                                                                                    |
| Legal Entity- V<br>Utilities Help                                                                                                    | /ersion - 0 [13                                                                                                   | 30003SP1/133sp1                                                                          | /calypso_us                                                                                                    | er]                                                                                                    |                                                                                                    |
| Legal Entity- V<br>Utilities Help<br>Short Name                                                                                                    | /ersion - 0 [13<br>CLIENT_BROKE                                                                                   | 300035P1/133sp1<br>ER2                                                                   | /calypso_us                                                                                                    | er]<br>Status                                                                                            | Enabled                                                                                                    |
| Legal Entity- V<br>Utilities Help<br>Short Name<br>Full Name                                                                                                    | /ersion - 0 [13<br>CLIENT_BROKE<br>CLIENT_BROKE                                                                   | 300035P1/133sp1<br>FR2<br>FR2                                                            | /calypso_us                                                                                                    | er]<br>Status<br>Role(s)                                                                                 | Enabled                                                                                                    |
| Legal Entity- V<br>Utilities Help<br>Short Name<br>Full Name<br>Parent                                                                                                    | /ersion - 0 [13<br>CLIENT_BROKE<br>CLIENT_BROKE                                                                   | 800035P1/133sp1<br>ER2<br>ER2                                                            | /calypso_us                                                                                                    | er]<br>Status<br>Role(s)                                                                                 | Enabled<br>Broker<br>CounterParty<br>ProcessingOrg                                                                                          |
| Legal Entity- V<br>Utilities Help<br>Short Name<br>Full Name<br>Parent<br>Country                                                                                                    | CLIENT_BROKE                                                                                                    | 300035P1/133sp1<br>FR2<br>FR2<br>FS                                                      | /calypso_us                                                                                                    | er]<br>Status<br>Role(s)                                                                                 | Enabled 💌<br>Broker<br>CounterParty<br>ProcessingOrg                                                                                        |
| Legal Entity- V<br>Utilities Help<br>Short Name<br>Full Name<br>Parent<br>Country<br>Inactive As From                                                                                                    | (ersion - 0 [13<br>CLIENT_BROKE<br>CLIENT_BROKE<br>UNITED STATE                                                   | 300035P1/133sp1<br>ER2<br>ER2<br>SS<br>User Calyps                                       | /calypso_us                                                                                                    | er]<br>Status  <br>Role(s)                                                                               | Enabled<br>Broker<br>CounterParty<br>ProcessingOrg                                                                                          |
| Utilities Help<br>Short Name<br>Full Name<br>Parent<br>Country<br>Inactive As From<br>Entered Date                                                                                                    | CLIENT_BROKE<br>CLIENT_BROKE<br>UNITED STATE                                                                      | 800035P1/133sp1<br>ER2<br>ER2<br>S<br>User Calyps<br>6:32:23 AM                          | /calypso_us                                                                                                    | er]<br>Status  <br>Role(s)                                                                               | Enabled  Broker CounterParty ProcessingOrg                                                                                                  |
| Utilities Help<br>Short Name<br>Full Name<br>Parent<br>Country<br>Inactive As From<br>Entered Date<br>External Ref                                                                                                    | CLIENT_BROKE<br>CLIENT_BROKE<br>UNITED STATE<br>09/16/2013                                                        | 300035P1/133sp1<br>ER2<br>ER2<br>SS<br>User calyps<br>6:32:23 AM                         | /calypso_us                                                                                                    | er]<br>Status<br>Role(s)<br><br>Disabled Role(s)                                                         | Enabled<br>Broker<br>CounterParty<br>ProcessingOrg                                                                                          |
| Utilities Help<br>Short Name<br>Full Name<br>Parent<br>Country<br>Inactive As From<br>Entered Date<br>External Ref<br>Holidays                                                                                                    | CLIENT_BROKE<br>CLIENT_BROKE<br>UNITED STATE                                                                      | 800035P1/133sp1<br>ER2<br>ER2<br>S<br>User calyps<br>6:32:23 AM                          | /calypso_us<br><br>so_user<br>Financial<br>C Non Finar                                                                                                    | er]<br>Status  <br>Role(s)  <br>J<br>Disabled Role(s)<br>ucial                                           | Enabled   Broker CounterParty ProcessingOrg                                                                                                 |
| Legal Entity- V<br>Utilities Help<br>Short Name<br>Full Name<br>Parent<br>Country<br>Inactive As From<br>Entered Date<br>External Ref<br>Holidays                                                                                                    | CLIENT_BROKE<br>CLIENT_BROKE<br>UNITED STATE<br>09/16/2013                                                        | 300035P1/133sp1<br>ER2<br>ER2<br>SS<br>User calyps<br>6:32:23 AM                         | /calypso_us<br><br>so_user<br>Financial<br>Non Finar                                                                                                    | er]<br>Status<br>Role(s)<br><br>Disabled Role(s)                                                         | Enabled  Triparty Substitutions                                                                                                    |
| Utilities Help<br>Short Name<br>Full Name<br>Parent<br>Country<br>Inactive As From<br>Entered Date<br>External Ref<br>Holidays                                                                                                    | CLIENT_BROKE<br>CLIENT_BROKE<br>UNITED STATE<br>09/16/2013                                                        | 800035P1/133sp1<br>ER2<br>ER2<br>S<br>User calyps<br>6:32:23 AM                          | /calypso_us<br><br>so_user<br>Financial<br>Non Finar                                                                                                    | er]<br>Status  <br>Role(s)  <br><br>Disabled Role(s)<br>ncial                                            | Enabled  Broker CounterParty ProcessingOrg   Triparty Substitutions                                                                         |
| Legal Entity- V<br>Utilities Help<br>Short Name<br>Full Name<br>Parent<br>Country<br>Inactive As From<br>Entered Date<br>External Ref<br>Holidays                                                                                                    | CLIENT_BROKE<br>CLIENT_BROKE<br>UNITED STATE<br>09/16/2013                                                        | 800035P1/133sp1<br>ER2<br>ER2<br>S<br>User calyps<br>6:32:23 AM                          | /calypso_us<br><br>so_user<br>Financial<br>Non Finar                                                                                                    | er]<br>Status<br>Role(s)<br><br>Disabled Role(s)<br>ncial                                                | Enabled  Broker CounterParty ProcessingOrg   Triparty Substitutions                                                                         |
| Utilities Help<br>Short Name<br>Full Name<br>Parent<br>Country<br>Inactive As From<br>Entered Date<br>External Ref<br>Holidays                                                                                                    | CLIENT_BROKE CLIENT_BROKE UNITED STATE 09/16/2013 CLIENT_BROKE UNITED STATE                                       | 800035P1/133sp1<br>ER2<br>ER2<br>ER2<br>SS<br>G:32:23 AM<br>G:32:23 AM<br>SROKER2        | /calypso_us<br><br>so_user<br>C Financial<br>C Non Finar                                                                                                    | er]<br>Status  <br>Role(s)  <br>Disabled Role(s)<br>ncial                                                | Enabled  Broker CounterParty ProcessingOrg  Triparty Substitutions  Triparty Substitutions  Triparty                                        |
| Legal Entity- V<br>Utilities Help<br>Short Name<br>Full Name<br>Parent<br>Country<br>Inactive As From<br>Entered Date<br>External Ref<br>Holidays                                                                                                    | CLIENT_BROKE CLIENT_BROKE UNITED STATE 09/16/2013 CLIENT_ ty CLIENT_ ALL                                          | 800035P1/133sp1<br>ER2<br>ER2<br>S<br>User calyps<br>6:32:23 AM<br><br>Mow<br>BROKER2    | /calypso_us<br><br>so_user<br>Financial<br>Non Finar<br>                                                                                                    | er]<br>Status  <br>Role(s)  <br>Disabled Role(s)<br>ncial                                                | Enabled  Broker CounterParty ProcessingOrg   Triparty Substitutions  Triparty                                                               |
| Legal Entity- V<br>Utilities Help<br>Short Name<br>Full Name<br>Parent<br>Country<br>Inactive As From<br>Entered Date<br>External Ref<br>Holidays                                                                                                    | CLIENT_BROKE<br>CLIENT_BROKE<br>UNITED STATE<br>09/16/2013<br>ttributes Win<br>ty CLIENT_<br>ALL<br>ALL<br>ACCOUN | 800035P1/133sp1<br>ER2<br>ER2<br>SS<br>User calyps<br>6:32:23 AM<br>6:32:23 AM<br>       | /calypso_us<br>v<br>so_user<br>O Financial<br>Non Finar<br>v<br>v                                                                                                    | er]<br>Status  <br>Role(s)<br>Disabled Role(s)<br>ncial<br>Role ALL                                      | Enabled  Broker CounterParty ProcessingOrg  Triparty Substitutions  Triparty Substitutions  Triparty                                        |
| Utilities Help<br>Short Name<br>Full Name<br>Parent<br>Country<br>Inactive As From<br>Entered Date<br>External Ref<br>Holidays<br>Legal Entity A<br>Legal Entity<br>Processing Org<br>Attribute Typ                                                    | CLIENT_BROKE CLIENT_BROKE UNITED STATE 09/16/2013 CUIENT_ CLIENT_ ALL ACCOUN                                      | 800035P1/133sp1<br>ER2<br>ER2<br>S<br>User calyps<br>6:32:23 AM<br>S<br>BROKER2<br>ITING | /calypso_us value value | er] Status   Role(s) Disabled Role(s) ncial Role ALL Value                                               | Enabled  Broker CounterParty ProcessingOrg  Triparty Substitutions  Triparty Substitutions                                                  |
| Utilities Help<br>Short Name<br>Full Name<br>Parent<br>Country<br>Inactive As From<br>Entered Date<br>External Ref<br>Holidays                                                                                                    | CLIENT_BROKE CLIENT_BROKE UNITED STATE 09/16/2013 09/16/2013 ty CLIENT_ ALL ACCOUN Decessing Org                  | BROKER 2                                                                                 | /calypso_us                                                                                                    | er] Status Role(s) IIIIIIIIIIIIIIIIIIIIIIIIIIIIIIIIIIII                                                  | Enabled  Froker CounterParty ProcessingOrg  Triparty Substitutions  Triparty Substitutions  Attribute Value  t client clearinghroker 2      |
| Utilities Help<br>Short Name<br>Full Name<br>Parent<br>Country<br>Inactive As From<br>Entered Date<br>External Ref<br>Holidays<br>Legal Entity A<br>Legal Entity A<br>Legal Entit<br>Processing Org<br>Attribute Typ<br>Id Pro<br>6637 ALL<br>6638 ALL | CLIENT_BROKE CLIENT_BROKE UNITED STATE 09/16/2013  ttributes Win ty CLIENT_ ALL ACCOUN Decessing Org              | BOOD35P1/133sp1                                                                          | /calypso_us                                                                                                    | er] Status   Role(s) Disabled Role(s) dial Role ALL Value Attribute Type DSMatchParticipan CCPClientBook | Enabled  Broker CounterParty ProcessingOrg  Triparty Substitutions  Triparty Substitutions  Attribute Value Client_clearingbroker2 TRADINGB |

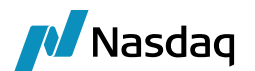

# 4.9 Legal Entity Mapping for Affiliates

Add the DSMatchParent attribute to identify the legal entity code of the affiliate.

| 🗾 Legal Entity- Ver | sion - 0 [1300035P1/133sp1/ca | alypso_user]      |                                       |
|---------------------|-------------------------------|-------------------|---------------------------------------|
| Utilities Help      |                               |                   |                                       |
| Short Name HC       | DUSE_PARTY1_AFFILIATE         |                   | Status Enabled                        |
| Full Name HO        | DUSE_PARTY1_AFFILIATE         | F                 | Role(s) CounterParty                  |
| Parent              |                               |                   | ProcessingOrg                         |
| Country UN          | NITED STATES                  | ▼                 |                                       |
| Inactive As From    | User calypso_                 | user              |                                       |
| Entered Date 09     | 0/16/2013 6:03:21 AM          |                   |                                       |
| External Ref        |                               | Disabled          | Role(s)                               |
| Holidays            |                               | Financial         |                                       |
| ,                   |                               | Non Financial     |                                       |
|                     |                               |                   | Triparty Substitutions                |
| Legal Entity Attrib | utes Window                   |                   | _ 🗆 ×                                 |
| Legal Entity        | HOUSE_PARTY1_AFFILIATE        | Role ALL          |                                       |
| Processing Org      |                               |                   |                                       |
| riocessing org      |                               |                   |                                       |
| Attribute Type      | ACCOUNTING                    | ··· Value         |                                       |
|                     |                               |                   |                                       |
| Id Processing C     | Drg Legal Entity              | Role Attribute    | Type Attribute Value                  |
| 6606 ALL            | HOUSE_PARTY1_AFFILIATE        | ALL DSMatchParti  | icipant house_counterparty1_affiliate |
| 6607 ALL            | HOUSE_PARTY1_AFFILIATE        | ALL PlatformParer | nt house_counterparty1                |
|                     |                               |                   |                                       |

Similarly, you can cofigure for the other party.

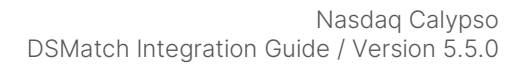

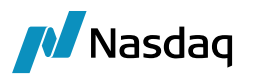

|                                           | Caliba M                                                              |                                  | 0[100000                                                       | n1/1001/                        |                       | 1                                    |                                |                        |
|-------------------------------------------|-----------------------------------------------------------------------|----------------------------------|----------------------------------------------------------------|---------------------------------|-----------------------|--------------------------------------|--------------------------------|------------------------|
| Legar                                     | Help                                                                  | ersion -                         | 0[1300035                                                      | P1/133Sp1/Ca                    | iypso_u               | serj                                 |                                |                        |
| oundes                                    | nap                                                                   |                                  |                                                                |                                 |                       | _                                    |                                |                        |
| Sho                                       | ort Name                                                              | HOUSE_F                          | PARTY2_AFFIL                                                   | IATE                            |                       |                                      | Status                         | Enabled 💌              |
| F                                         | ull Name                                                              | HOUSE_F                          | PARTY2_AFFIL                                                   | IATE                            |                       |                                      | Role(s)                        | CounterParty           |
|                                           | Parent                                                                |                                  |                                                                |                                 |                       |                                      |                                | ProcessingOrg          |
|                                           | Country                                                               | UNITED                           | STATES                                                         |                                 | •                     |                                      |                                |                        |
| Inactive                                  | As From                                                               |                                  |                                                                | User calypso_u                  | iser                  | _                                    |                                |                        |
| Enter                                     | red Date                                                              | 09/16/20                         | 13                                                             | 6:06:38 AM                      | _                     |                                      |                                |                        |
| Exte                                      | ernal Ref                                                             |                                  |                                                                | _                               |                       | Disable                              | ed Role(s)                     |                        |
|                                           | Holidays                                                              |                                  |                                                                | ··· °                           | Financial<br>Non Fina | ancial                               |                                |                        |
|                                           |                                                                       |                                  |                                                                |                                 |                       |                                      |                                |                        |
|                                           |                                                                       |                                  |                                                                |                                 |                       |                                      |                                | Triparty Substitutions |
| 📕 Legal                                   | Entity A                                                              | ttribute                         | s Window                                                       |                                 |                       |                                      |                                | Triparty Substitutions |
| 🥖 Legal                                   | Entity A                                                              | ttribute                         |                                                                |                                 |                       | Pole                                 |                                | Triparty Substitutions |
| <mark> Legal</mark>                       | Entity Al                                                             | t <b>tribute</b><br>y HO         | s Window                                                       | AFFILIATE                       |                       | Role                                 | ALL                            | Triparty Substitutions |
| Legal L<br>L                              | Entity At<br>.egal Entit                                              | ttribute:<br>y HO<br>ALL         | s Window<br>USE_PARTY2_                                        | AFFILIATE                       |                       | Role                                 | ALL                            | Triparty Substitutions |
| Legal<br>L<br>Proce<br>Attr               | Entity Al<br>.egal Entit<br>ssing Org<br>ibute Type                   | ttribute<br>y HO<br>ALL<br>e AC  | s Window<br>USE_PARTY2_<br>-<br>COUNTING                       | AFFILIATE                       | <br> <br> <br>        | Role<br>Value                        | ALL                            | Triparty Substitutions |
| Legal<br>L<br>Proce<br>Attr               | Entity Al<br>Legal Entit<br>Issing Org<br>ibute Type                  | ttribute:<br>y HO<br>ALL<br>≘ AC | s Window<br>USE_PARTY2_<br>-<br>COUNTING                       | AFFILIATE                       |                       | Role<br>Value                        | ALL                            | Triparty Substitutions |
| Legal<br>L<br>Proce<br>Attr               | Entity A<br>egal Entit<br>ssing Org<br>ibute Type<br>Process          | y HO<br>ALL<br>a AC              | s Window<br>USE_PARTY2_<br>-<br>COUNTING                       | AFFILIATE                       |                       | Role<br>Value<br>Attribu             | ALL<br>Jte Type                | Triparty Substitutions |
| Legal<br>L<br>Proce<br>Attr<br>Id<br>6613 | Entity Al<br>Legal Entit<br>ssing Org<br>ibute Type<br>Process<br>ALL | y H0<br>ALL<br>≥ AC              | s Window<br>USE_PARTY2_<br>-<br>COUNTING<br>Lega<br>HOUSE_PART | AFFILIATE  AFFILIATE  AFFILIATE | Role ALL              | Role<br>Value<br>Attribu<br>DSMatchP | ALL<br>ute Type<br>'articipant | Triparty Substitutions |

If one of the parties in the trades is an Affiliate entity, then the parent entity is stored as the trade counterparty and the affiliate entity is stored in a trade keyword – "PlatformCP".

Please refer the screenshot below, showing the keyword on the trade:

| Keywords                    |                               |
|-----------------------------|-------------------------------|
| Q.→ Filter Keywords         |                               |
| DSMatchTradeRefNbr          | TW9679                        |
| CCPGroupId                  |                               |
| CCPTradeID                  |                               |
| CCPAccount                  | HOUSE                         |
| CCPOriginCode               | HOUSE                         |
| CCPRejectReason             |                               |
| CCPFCM                      |                               |
| CCPMessageTimestamp         | 2010-10-31T18:08:40.335-05:00 |
| CCPClientTradeType          |                               |
| CCPFund                     |                               |
| CCPClearedVer               |                               |
| CCPExecutionSource          |                               |
| CCPClearedDatetime          |                               |
| CCPClearingBroker           |                               |
| CCPClearedDate              |                               |
| CCP                         |                               |
| DSMatchPayerPartyRef        | MSERV_BIC00009999             |
| DSMatchReceiverPartyRef     | MSERV_BIC00001111             |
| DSMatchOriginalCounterparty | DEALERCORP                    |
| DSMatchMatchId              | MSERV234FX122222Samb          |
| PlatformCP                  | OMNIBANK_AFFILIATE            |

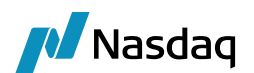

# 4.10 Legal Entity Mapping for Funds

| ∠ Legal Entity- Ve | ersion - O | [1300035P1/133   | sp1/caly  | ypso_u                | ser]       |            |                            |
|--------------------|------------|------------------|-----------|-----------------------|------------|------------|----------------------------|
| Utilities Help     |            |                  |           |                       |            |            |                            |
| Short Name         | CLIENT_P/  | ARTY1_FUND1      |           |                       | _          | Status     | Enabled _                  |
| Full Name          | CLIENT_P/  | ARTY1_FUND1      |           |                       |            | Role(s)    | CounterParty               |
| Parent             |            |                  |           |                       |            |            | ProcessingOrg              |
| Country            | UNITED ST  | TATES            | -         | •                     |            |            |                            |
| Inactive As From   |            | User c           | alypso_us | er                    |            |            |                            |
| Entered Date       | 09/16/201  | 3 6:16:30        | AM        |                       |            |            |                            |
| External Ref       |            |                  |           |                       | Disable    | d Role(s)  |                            |
| Holidays 🛛         |            |                  | 0         | Financial<br>Non Fina | ancial     |            |                            |
|                    |            |                  |           |                       |            | I          | Trinarty Substitutions     |
|                    |            |                  | _         |                       |            |            |                            |
| 🔀 Legal Entity At  | tributes   | Window           |           |                       |            |            | <u>X</u>                   |
| Legal Entity       |            | NT_PARTY1_FUND1  |           |                       | Role       | ALL        | •                          |
| Processing Org     | ALL        |                  | -         |                       |            |            |                            |
| Attribute Type     |            | OUNTING          |           |                       | Value      |            |                            |
| Attribute Type     |            | CONTING          |           |                       | Value      |            |                            |
| Id Process         | sing Org   | Legal Entity     |           | Role                  | Attribu    | ite Type   | Attribute Value            |
| 6620 ALL           |            | CLIENT_PARTY1_FU | ND1 A     | LL I                  | DSMatchPa  | articipant | client_counterparty1_fund1 |
| 6621 ALL           |            | CLIENT_PARTY1_FU | ND1 A     | LL                    | PlatformPa | arent      | client_counterparty1       |

## 4.11 Book Mapping

The FpML message is modeled as two trades. The CCP is the PO for both the trades. The Members are counterparty to the trades. Each member's trade is stored in their own books.

Once the legal entity (Counterparty) is identified as shown above, the book will be identified using the attribute CCPHouseBook on the chosen legal entity, the value of this attribute will give the Book to be used in Calypso and the PO of this book will be the CCP. For Client clearing the book is stored on the Broker legal entity with the attribute – CCPClientBook.

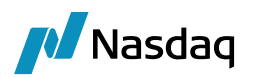

| 🗾 Legal Entity | y Attrib | utes Windov | w - Version - O |      |                |      |                   | <u> </u> |
|----------------|----------|-------------|-----------------|------|----------------|------|-------------------|----------|
| Legal B        | Entity   | OMNIBANK    |                 |      | Role ALL       |      | •                 | ]        |
| Processing     | Org      | ALL         |                 | -    |                |      |                   |          |
| Attribute      | Туре     | CCPHouseBo  | ook 🔹           | •    | Value TRAD     | INGC |                   |          |
|                |          |             |                 |      |                |      |                   |          |
| Id             | Proce    | essing Org  | Legal Entity    | Role | Attribute      | Туре | Attribute Value   | 9        |
| 47971          | ALL      |             | OMNIBANK        | ALL  | DSMatchPartici | pant | MSERV_BIC00009999 | 9        |
| 47972          | ALL      |             | OMNIBANK        | ALL  | CCPHouseBook   |      | TRADINGC          |          |
|                |          |             |                 |      |                |      |                   |          |

| w Help         |                |              |               |                                |               |                 |               |                |
|----------------|----------------|--------------|---------------|--------------------------------|---------------|-----------------|---------------|----------------|
| Book I         | d 37           |              |               | Attributes                     |               |                 |               |                |
| Nam            | e TRADINGC     |              | _             |                                | Name          |                 |               | Value          |
| Activit        | y DEBT         |              |               | AccAdjustment(<br>AccDateRule  | Days          |                 | <b>v</b>      |                |
| Accounting Lin | K TRADING2     |              | -             | AccReversalRul<br>BookBundle   | e             |                 | *             |                |
| Legal Entit    | y HKEX         |              |               | CAMoneyDiff Bo<br>CTC Compound | ook<br>ing    |                 |               |                |
| Locatio        | n GMT          |              | •             | CTC Consolidat                 | or            |                 | v<br>         |                |
| End Of Da      | y 23 Hour      | r 59 Min     |               | CTC Role                       | V           V |                 |               |                |
| Base Co        | e Ccy USD      |              | DayChangeRule | e<br>e                         |               |                 |               |                |
| Holiday        | 's             |              |               | Domiciliation<br>Drawn MM Book | (             |                 | v<br>v        |                |
| Commer         | t Testing only |              |               |                                |               |                 |               |                |
| Id 🔬 🔰 I       | Vame           | Legal Entity |               | Location                       | Activity      | Accounting Link | Base Currency | End Of Day Tim |
| 1 NONE         |                | NONE         | GMT           |                                |               | NONE            | USD           |                |
| 32 TRADINGA    |                | BRANCHE1     | GMT           |                                | DEBT          | TRADING1        | USD           |                |
| 33 PLACEMA     |                | BRANCHE1     | GMT           |                                | DEBT          | PLACEM1         | USD           |                |
| 34 INVESTA     |                | BRANCHE1     | GMT           |                                | DEBT          | INVEST1         | USD           |                |
| 35 TRADINGB    |                | HKEX         | GMT           |                                | DEBT          | TRADING1        | USD           | 23             |
| 37 TRADINGC    |                | HKEX         | GMT           |                                | DEBT          | TRADING2        | USD           | 23             |

| 🖊 Legal Entit | y Attrib | utes Windo | w - Version - O |      |                    |                   |
|---------------|----------|------------|-----------------|------|--------------------|-------------------|
| Legal I       | Entity   | DEALERCOR  | (P              |      | Role ALL           | Y                 |
| Processing    | Org      | ALL        | •               | ·]   |                    |                   |
| Attribute     | Туре     | CCPHouseB  | ook 💌           | ·    | Value TRADINGB     |                   |
|               |          |            |                 |      |                    |                   |
| Id            | Proce    | essing Org | Legal Entity    | Role | Attribute Type     | Attribute Value   |
| 47969         | ALL      |            | DEALERCORP      | ALL  | DSMatchParticipant | MSERV_BIC00001111 |
| 47973         | ALL      |            | DEALERCORP      | ALL  | CCPHouseBook       | TRADINGB          |
|               |          |            |                 |      |                    |                   |

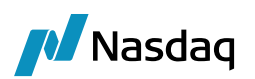

| Book Window - Version -2 [13 | 0000/1300/adr | nin]     |                  |          |                 |               |                 |
|------------------------------|---------------|----------|------------------|----------|-----------------|---------------|-----------------|
| View Help                    |               |          |                  |          |                 |               |                 |
|                              |               |          |                  | - 1      |                 |               |                 |
| Book Id 35                   |               |          | Attributes       |          |                 |               |                 |
|                              |               | _        |                  |          |                 | 1             | Uniter          |
|                              |               |          |                  | Name     |                 |               | value           |
| Octivity DERT                |               | _        | AccAdjustmentD   | ays      |                 |               |                 |
| ACTIVICY [DEBT               |               |          | AccDateRule      |          |                 | <b>v</b>      |                 |
| Accounting Link TRADING1     |               | -        | AccReversalRule  |          |                 | <b>v</b>      |                 |
|                              |               | _        | BOOKBUNDIE       | -1.      |                 |               |                 |
| Legal Entity HKEX            |               |          | CAMONEYDITT BO   | DK.      |                 |               |                 |
|                              |               | -        | CTC Compoundin   | ig       |                 | *             |                 |
| Location GMT                 |               | Ψ.       | CTC Consolidato  | r        |                 | *             |                 |
|                              |               |          | CTC Orrset       |          |                 | *<br>         |                 |
| End Of Day 23 Hour           | 59 Min        |          | CIC Role         |          |                 | *<br>_        |                 |
| Dava Carl UCD                |               |          | Can Take Positio | ns       |                 | *             |                 |
| base CCV  OSD                |               | <u> </u> | DayChangeRule    |          |                 | -             |                 |
| Holidays                     |               | l l      | Drawp MM Rook    |          |                 | *<br>-        |                 |
| 10.000/01                    |               | <u> </u> | JDrawn MM DOOK   |          |                 | 1*            |                 |
| Comment Testing only         |               |          |                  |          |                 |               |                 |
| 1 .                          |               |          |                  |          |                 |               |                 |
| Id 🔬 Name                    | Legal Entity  |          | Location         | Activity | Accounting Link | Base Currency | End Of Day Time |
| 1 NONE                       | NONE          | GMT      |                  |          | NONE            | USD           | 0               |
| 32 TRADINGA                  | BRANCHE1      | GMT      |                  | DEBT     | TRADING1        | USD           | 0               |
| 33 PLACEMA                   | BRANCHE1      | GMT      |                  | DEBT     | PLACEM1         | USD           | 0               |
| 34 INVESTA                   | BRANCHE1      | GMT      |                  | DEBT     | INVEST1         | USD           | 0               |
| 35 TRADINGB                  | HKEX          | GMT      |                  | DEBT     | TRADING1        | USD           | 2359            |

## 4.12 Mapping for Acknowledgements

The following domain values needs to be mapped for sending RECEIVED/CLEARED/DECLEARED/REJECTED acknowledgements back to MARKITSERV.

Domain Values:

Clearing.Trade.RejectStatus

Clearing.Trade.RejectAction

DeClearing.Trade.RejectStatus

DeClearing.Trade.RejectAction

Clearing.Trade.AcceptStatus

Clearing.Trade.AcceptAction

DeClearing.Trade.AcceptStatus

DeClearing.Trade.AcceptAction

Clearing.Trade.ParkedStatus

Clearing.Trade.ParkedAction

Clearing.Message.RejectStatus

Clearing.Message.ReceivedStatus

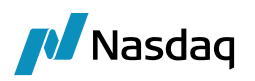

| 🔎 Domain Values Window (User: calypso_user)                                                                                                    |                                                        |
|----------------------------------------------------------------------------------------------------|--------------------------------------------------------|
| Search: RECEIVED Find 🗖 Value                                                                                                    |                                                        |
| Search:       RECEIVED       Find       Value         Image: CFDRiskArbitrage.Pricer       Image: CFDRiskArbitrage.subtype       Image: CFDRiskArbitrage.subtype         Image: CFDRiskArbitrage.subtype       Image: CFDRiskArbitrage.subtype         Image: CFDRiskArbitrage.subtype       Image: | Name:       Clearing.Trade.RejectAction         Value: |
| Image: Clearing, Trade, AcceptAction         Image: Clearing, Trade, AcceptStatus         Image: Clearing, Trade, AcceptStatus         Image: Clearing, Trade, ParkedAction         Image: Clearing, Trade, ParkedAction         Image: Clearing, Trade, ParkedStatus         Image: Clearing, Trade, ParkedStatus                                                                                                    | Constraints<br>Help                                    |
| Load Save Selected Domain Save All Domains                                                                                                    | Close                                                  |
| Domain Values Window (User: )                                                                                                    |                                                        |
| Search: declearing Find Valu                                                                                                    | e Name: DeClearing.Trade.AcceptAction Value: Comment:  |
| Image: Declearing, Trade.AcceptAction         Image: Declearing, Trade.AcceptAction         Image: Declearing, Trade.AcceptStatus         Image: Declearing, Trade.AcceptStatus         Image: Declearing, Trade.AcceptStatus         Image: Declearing, Trade.AcceptStatus         Image: Declearing, Trade.ParkedAction         Image: Declearing, Trade.ParkedStatus         Image: Declearing, Trade.ParkedStatus         Image: Declearing, Trade.RejectAction         Image: Declearing, Trade.RejectAction         Image: Declearing, Trade.RejectAction         Image: Declearing, Trade.RejectAction         Image: Declearing, Trade.RejectAction         Image: Declearing, Trade.RejectAction         Image: Declearing, Trade.RejectAction                                                                                                    | << Add<br>>> Remove<br>Constraints<br>Help             |
|                                                                                                    |                                                        |

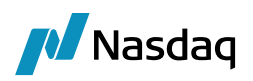

| Search: UploadDeclearAction Find Value   UnavailabilityReason Name: UploadTradeTime   UnitizedFund.Pricer Value: Value:   UnitizedFund.subtype OploadAllowedAmendActions Comment:   UploadDeclearAction VploadAmendAction <   UploadDeclearAction VploadDeclearAction <   UploadDeclearAction < Add   UploadDeclearAction < <   UploadDeclearAction < <   UploadDeclearAction < <   UploadDeclearAction < <   UploadDeclearAction < <   UploadDeclearAction < <   UploadDeclearAction < <   UploadDeclearAction < <   UploadExerciseAction  <   UploadMessageFormatTypes Help   UploadMessageFormatTypes Help | 🥖 Domain Values Window (User: )                                                                                                    |                                                                                           |
|----------------------------------------------------------------------------------------------------|----------------------------------------------------------------------------------------------------|-------------------------------------------------------------------------------------------|
| <ul> <li>Swink</li> <li>YuploaderXML</li> <li>YuploadNovationAction</li> <li>UploadNovationReason</li> <li>UploadPreserveFee</li> <li>UploadTerminationAction</li> <li>UploadTerminationReason</li> <li>UploadTradeTime</li> <li>UploadTradeTime</li> <li>Use_Pmt_Hols_for_Curve_Gen</li> <li>Use Pmt_Hols for Fwd End Dt</li> </ul>                                                                                                    | Search:       UploadDeclearAction       Find       Value         Image: UnavailabilityTransfer.Pricer       UnavailabilityTransfer.Pricer         Image: UnitizedFund.Pricer       UnitizedFund.Pricer         Image: UploadAllowedAmendActions       Image: UploadAllowedAmendActions         Image: UploadDeclearAction       Image: UploadDeclearAction         Image: UploadDeclearAction       Image: UploadDeclearAction         Image: UploadDeclearAction       Image: UploadDeclearAction         Image: UploadDeclearAction       Image: UploadDeclearAction         Image: UploadDeclearAction       Image: UploadDeclearAction         Image: UploadDeclearAction       Image: UploadDeclearAction         Image: UploadDeclearAction       Image: UploadDeclearAction         Image: UploadDeclearAction       Image: UploadDeclearAction         Image: UploadDeclearAction       Image: UploadDeclearAction         Image: UploadDeclearAction       Image: UploadDeclearAction         Image: UploadInerge: UploadInerge: UploadInerge: UploadInerge: UploadInerge: UploadInerge: UploadDeclearAction         Image: UploadTerminationReason       Image: UploadTerminationReason         Image: UploadTerminationReason       Image: UploadTerminationReason         Image: UploadTerminationReason       Image: UploadTerminationReason         Image: UploadTerminationReason       Image: UploadTer | Name: UploadTradeTime<br>Value:<br>Comment:<br><< Add<br>>> Remove<br>Constraints<br>Help |

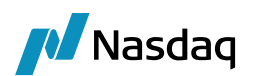

# MQ Setup

The DSMatch interface reads messages from a JMS Provider (like IBM MQ) via the DSMatch engine and translates them into CalypsoUploadDocument format. This is then passed to the Data Uploader for validation/upload into calypso.

The Following are the steps to be followed to support real time messaging via IBM MQ or any other JMS Provider like Apache Active MQ.

## 5.1 Pre Requisites

- Installation IBM MQ / Active MQ (or another JMS Provider)
- Queues / Queue manager should already be created by customer
- Calypso with DSMatch & DataUploader configured.

## 5.2 DSMatch Configuration for JMS Support

This section covers installation and configuration of JMS Support in DSMatch.

### 5.2.1 Installation

Ensure that appropriate jars are set in the Classpath. Each JMS provider will have different jars required. We are providing an example for Websphere MQ and Active MQ below.

#### **DSMatch**

The dsmatch jar should already be in classpath.

#### For IBM WebShere MQ:

com.ibm.mq.commonservices.jar

com.ibm.mq.headers.jar

com.ibm.mq.jar

com.ibm.mq.jmqi.jar

com.ibm.mq.jms.Nojndi.jar

com.ibm.mq.pcf.jar

com.ibm.mqjms.jar

connector.jar

fscontext.jar

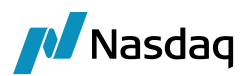

jms.jar jndi.jar providerutil.jar com.ibm.mq.jmqi.jar dhbcore.jar

### For Active MQ

activemq-core-5.5.0.jar (or whatever version the customer is using)

kahadb-5.5.0.jar

## 5.2.2 Calypso Configuration

The following configuration needs to be done in Calypso

- DSMatch engine for Receive Messages (Receiver Queue)
- Acknowledgements: DSMatch engine to send ACK / NACK messages to Sender Queue.

The DSMatch engine listens to JMS Queue (Receiver Queue) based on the Message engine configuration. Any SOAP (having FPML embedded) message placed on the queue is read by the engine and then translated to CalypsoUploadDocument and finally Uploaded into Calypso. Acknowledgements generated are sent back to the Sender Queue using the same Engine.

## 5.2.3 Configuring DSMatch Engine

To configure the DS Match engine, please change the following in the calypso\_uploader\_config.properties.

1. Connection Details for the JMS

Please uncomment the appropriate block for Active MQ or Websphere MQ. The sample below shows the connection for Active MQ, where as Websphere MQ is commented. So, please keep one of the blocks below

```
# Connection Details for JMS
# Start Connection Details for ActiveMQ
jms.url=tcp://localhost:61616
jms.modetypeclass=org.apache.activemq.jndi.ActiveMQInitialContextFactory
jms.queue.connectionFactory=ConnectionFactory
# End Connection Details for ActiveMO
```

```
# Start Connection Details for IBM Websphere MQ
```

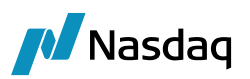

# Please see documentation (appendix) on how to generate

# this bindings files

#jms.url=file://localhost/usr/local/calypso/resources/dsmatch/binding

#jms.modetypeclass=com.sun.jndi.fscontext.RefFSContextFactory

#jms.queue.connectionFactory=QueueConnectionFactory

# End Connection Details for IBM Websphere MQ

2. Input Queue Name. Please keep one of the blocks below based on the JMS provider.

# Input Queue Name (Active MQ)
# Note that for ActiveMQ the queue name has to prefix with
# 'dynamicQueues/', so the following is needed for Active MQ
input.queue.name=dynamicQueues/inputqueue
dynamicQueues/inputqueue.gueue.setContext=true

# Input Queue Name (Websphere MQ)
input.queue.name=inputqueue

inputqueue.queue.setContext=true

#### 3. Output Queue Name: Please keep one of the blocks below based on the JMS provider.

# Output Queue Name (Active MQ)
# Note that for ActiveMQ the queue name has to prefix with
# 'dynamicQueues/', so the following is needed for Active MQ
output.queue.name=dynamicQueues/outputqueue
dynamicQueues/outputqueue.queue.ackType=auto
dynamicQueues/outputqueue.queue.persist=true
dynamicQueues/outputqueue.queue.transacted=false

# Output Queue Name (Websphere MQ)
output.queue.name=outputqueue
outputqueue.queue.ackType=auto
outputqueue.queue.persist=true
outputqueue.queue.transacted=false

#### 4. MQ user name

The below step is to be done for connecting to a remote queue manager having the user configuration done as previously mentioned.

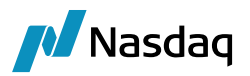

# Set the following property having the username of the MQ user setup on remote queue manager.
jms.queue.connectionUserName=mq user

#### 5. MQ user password

# Set the following property having the password of the MQ user setup on remote queue manager.

jms.queue.connectionPassword=<password>

#### 6. App Id Data user and password

# Set the following properties having the username and password given by DTCC which will be set as ApplIdenttityData field in the message header.

<OutputQueueName>.queue.appiddatauser=<username>

<OutputQueueName>.queue.appiddatapass=<password>

## 5.2.4 Start the DSMatch Engine

The DSMatch engine can be started from the Engine Manager in Web Admin.

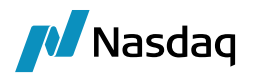

# Appendix: Websphere MQ Setup

The following steps are to be performed only when using IBM MQ Series.

#### IBM WebSphere MQ Installation

1. Install IBM MQ Series.

#### 2. Create Queues.

- Launch MQ Explorer and create the following
- Queue Manager
- Input Queue
- Output Queue

3. Create Binding File for JMS Connectivity.

#### Binding File for JMS Connectivity

Websphere MQ requires a bindings file to be created for JMS usage. This file has configuration which allows Java to connect to Websphere as a MQ. The process is as follows

- Generate Bindings file as explained below, which is used as PROVIDER\_URL to connect to the Middleware.
- Link the Bindings file in the DSMatch Import Message Engine for JMS Provider setup. E.g. see the line below to be changes in the DSMatch Import Message Engine configuration file.

#jms.url=file://localhost/usr/local/calypso/resources/dsmatch/binding

## 6.1 Generating Bindings

• Backup your JMSAdmin.config file if already present in environment. Rename the file src/main/resources/dsmatchJMSAdmin.config to JMSAdmin.config

This is required since IBM tools to generate bindings only read JMSAdmin.config. So, please be sure to backup any earlier JMSAdmin.config file so that it can be restored.

• Edit the file src/main/resources/JMSAdmin.config and change the following properties

PROVIDER\_URL=file:/usr/local/calypso/resources/dsmatch/binding (this indicates the path to the bindings file and the name of the file will be ".bindings";)

SECURITY\_AUTHENTICATION=none (authentication model)

• Edit the file **src/main/bin/dsmatchMQSeries.bat** and change the highlighted text (which are the Queue Manager Name, Input queue name and Output queue name).

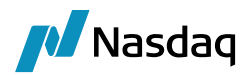

@echo off

\_\_\_\_\_ rem rem this batch file is used to generate the bindings that are used by the connection factory. rem replace InputQueueName with the name of the input queue rem replace OutputQueueName with the name of the output queue rem replace QM Name with the name of the Queue Manager rem change the classpath to the appropriate path rem -----echo + Creating script for object creation within JMSAdmin echo del qcf(QueueConnectionFactory) > dsmatchmqsetup.scp echo del q(<mark>CalypsoToClient</mark>) >> dsmatchmqsetup.scp echo del q(<mark>ClientToCalypso</mark>) >> dsmatchmqsetup.scp echo def qcf(QueueConnectionFactory) TRAN(CLIENT) HOST(127.0.0.1) PORT(1414) qmgr(QM.JM) CHANNEL(SYSTEM.ADMIN.SVRCONN)>> dsmatchmqsetup.scp echo def q(<mark>CalypsoToClient</mark>) qu(<mark>CalypsoToClient</mark>) qmgr(<mark>QM CALYPSO</mark>) tc(JMS)>> dsmatchmqsetup.scp echo def q(<mark>ClientToCalypso</mark>) qu(<mark>ClientToCalypso</mark>) qmgr(<mark>QM CALYPSO</mark>) tc(JMS)>> dsmatchmqsetup.scp echo end >> dsmatchmqsetup.scp set CLASSPATH="D:\\calypso\\software\\rel12sp6\\mq-jars\\com.ibm.mq.jar;D:\\calypso\\software\\rel12sp6\\mqjars\\com.ibm.mqjms.jar"

echo + CLASSPATH=%CLASSPATH%

echo + Calling JMSAdmin in batch mode to create objects

java -DMQJMS\_LOG\_DIR="%MQ\_JAVA\_DATA\_PATH%"\log -DMQJMS\_TRACE\_DIR="%MQ\_JAVA\_DATA\_PATH%"\errors -DMQJMS\_INSTALL\_PATH="%MQ\_JAVA\_INSTALL\_PATH%" com.ibm.mq.jms.admin.JMSAdmin < dsmatchmqsetup.scp</pre>

echo + Administration done; tidying up files

del dsmatchmqsetup.scp

#### where

- QM\_CALYPSO is Queue Manager
- CalypsoToClient is Input Queue
- ClientToCalypso is Output Queue

We are giving a sample for Windows. Please create a similar script for Unix and change to Unix format (% should change to \$ for variable names, change CLASSPATH to use Unix syntax).

Sample script for linux environment:

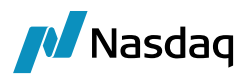

#### #!/bin/sh

#This script is used to create a MQ binding file. Please make sure that the directory specified in JMSAdmin.config PROVIDER URL exists in the disk. The usages of the script is as below: # sudo -u <user> ./createMQbinding.sh QM TEST.SENDQ TEST.RECVQ <hostname> <port> <client name> <client env name> QUEUE MANAGER=\$1 INPUT QUEUE=\$2 OUTPUT QUEUE=\$3 MQ HOST=\$4 MQ PORT=\$5 CLIENT=\$6 ENV=\$7 USER NAME=\$USER #USER\_NAME=who BINARY\_PATH="/usr/local/calypso/clients/\${CLIENT}/\${ENV}/jars" SCP FILE="\${ENV} `date +'%Y%m%d%H%M%S'`.scp" echo "del q(\$INPUT\_QUEUE)" >> \$SCP\_FILE echo "del q(\$OUTPUT QUEUE)" >> \$SCP FILE echo "def qcf(QueueConnectionFactory) TRAN(CLIENT) HOST(\$MQ HOST) PORT(\$MQ PORT) qmgr(\$QUEUE MANAGER) CHANNEL(SYSTEM.ADMIN.SVRCONN)" >> \$SCP FILE echo "def q(\$OUTPUT\_QUEUE) qu(\$OUTPUT\_QUEUE) qmgr(\$QUEUE\_MANAGER) tc(JMS)" >> \$SCP\_FILE echo "def q(\$INPUT\_QUEUE) qu(\$INPUT\_QUEUE) qmgr(\$QUEUE\_MANAGER) tc(JMS)" >> \$SCP\_FILE echo "end" >> \$SCP FILE CLASSPATH="\${BINARY PATH}/com.ibm.mq.jar:\${BINARY PATH}/com.ibm.mqjms.jar" echo "+ CLASSPATH=\$CLASSPATH" echo "+ Calling JMSAdmin in batch mode to create objects" java -cp \$CLASSPATH -DMQJMS LOG DIR="/home/\$USER NAME" -DMQJMS TRACE DIR="/home/\$USER NAME" -DMQJMS INSTALL PATH="/home/\$USER NAME" com.ibm.mq.jms.admin.JMSAdmin < \$SCP FILE echo "+ Administration done; tidying up files"

# rm \$SCP FILE

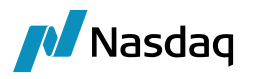

- This batch file or the shell scipt calls the IBM JMSAdmin tool that looks for the property file JMSAdmin.config in the current directory. So, please run the script in the same directory where the JMSAdmin.config is present. This will create the binding file.
- After generating the bindings you can set the DSMatch Import Message Engine configuration appropriately.
- Run the batch file dsmatchMQSeries.bat as shown below

C:\calypso\software\dsmatch\src\main\resources>C:\calypso\software\dsmatch\src\main\bin\dsmatchMQSeries.ba

- + Creating script for object creation within JMSAdmin
- + Calling JMSAdmin in batch mode to create objects

5724-H72, 5655-L82, 5724-L26 (c) Copyright IBM Corp. 2002,2005. All Rights Reserved.

Starting Websphere MQ classes for Java(tm) Message Service Administration

JNDI initialization failed, please check your JNDI settings and service.

For additional information on the cause of this problem run with the -v argument

- + Administration done; tidying up files
- + Done!

t

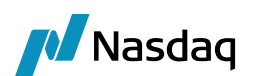

# Support for Reporting Keywords

DSMatch sends the USI/UTI values in the incoming trade, and we add the same on the Calypso trade as trade keywords.

As part of the acknowledgement, we send out the CCP generated USI/UTI back to DSMatch.

## 7.1 Incoming Messages

We support the following keywords from the incoming messages for the CFTC (DoddFrank) jurisdiction and the HKMA jurisdiction respectively:

- ReportingCFTCUSIPrefix
- ReportingCFTCUSIValue
- ReportingHKMAUTIPrefix
- ReportingHKMAUTIValue

These are the Alpha or bilateral USI/UTI which CCP receives from the platform. Both are populated if received in the incoming message.

## 7.2 Outgoing Ack message

CCP generates a Cleared USI / UTI and performs the following:

The following is the process to be followed:

1. Incoming message comes from DSMatch for Clearing to the CCP for both sides.

2. We save the USI/UTI values on the Calypso trade as indicated above.

3. The CCP will generate the new USIPrefix/USIValue for each side. CCP will move the current values in ReportingHKMAUTIPrefix and ReportingHKMAUTIValue into the ReportingHKMAPriorUTIPrefix and ReportingHKMAPriorUTIValue respectively and ReportingCFTCUSIPrefix and ReportingCFTCUSIValue into ReportingCFTCPriorUSIPrefix and ReportingCFTCPriorUSIValue respectively.

4. The CCP will populate the ReportingHKMAUTIPrefix, ReportingHKMAUTIValue, ReportingCFTCUSIPrefix and ReportingCFTCUSIValue with the new values that are generated by the CCP.

5. CCP will clear the trade which will make the new values to be sent to DSMatch platform as part of the Clearing accepted acknowledgement. The acknowledgement will have keywords from both sides of the trades.

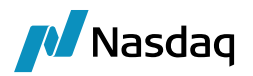

The picture below shows the list of keywords on Calypso trade:

| ReportingCFTCPriorUSIPrefix | 1030338961                      |
|-----------------------------|---------------------------------|
| ReportingCFTCPriorUSIValue  | MSFX201302040000000000000138381 |
| ReportingCFTCUSIPrefix      | 1030338963                      |
| ReportingCFTCUSIValue       | MSFX201302040000000000000138383 |
| ReportingHKMAPriorUTIPrefix | 1030338962                      |
| ReportingHKMAPriorUTIValue  | MSFX201302040000000000000138382 |
| ReportingHKMAUTIPrefix      | 1030338964                      |
| ReportingHKMAUTIValue       | MSFX201302040000000000000138384 |